# **OPERATION MANUAL** G-ENEX Video Slot Gaming Machine

Version AU-1.02 July 20, 2007

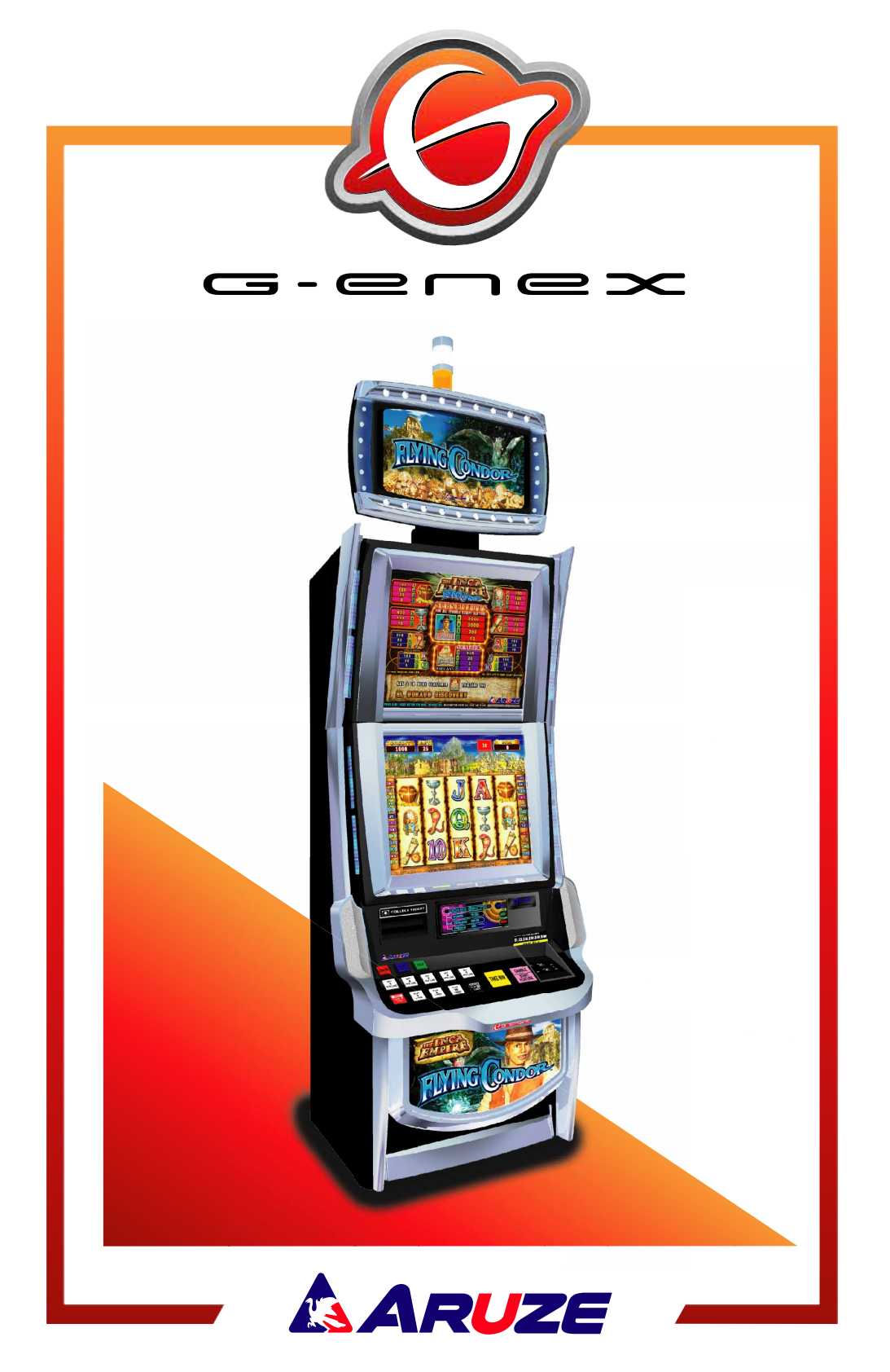

# Introduction

This manual is intended for Operators, Owners, and Qualified Maintenance/Service Personnel to provide the important information about the machine installation, operation, and servicing.

It is strongly recommended to thoroughly read and understand this manual before starting the machine. Please keep this manual at hand, so that you can quickly refer to it whenever necessary.

# **Technical Support**

Aruze Gaming America Inc, Aruze Gaming Australia Pty. Ltd, and Aruze Gaming Africa (Pty.) Ltd (ARUZE thereinafter) are dedicated to providing high quality service and maintenance. Please feel free to contact us any time.

# **Limited Warranty**

ARUZE warrants that the products it manufactures will be free from defects in materials and workmanship for a period of six (6) months commencing on the date the products are shipped from Japan (except as otherwise provided in any separate sales agreement). Within this period, ARUZE will provide replacement parts at no charge for the products covered under this limited warranty when a part requires replacement.

This warranty does not cover any damage or failure caused by or attributable to improper installation, improper usage, abuse, improper maintenance, excessive operating voltages, or repairs performed or recommended by anyone other than an ARUZE technician or an authorized distributor of ARUZE.

TO THE MAXIMUM EXTENT PERMITTED BY LAW, ARUZE SHALL NOT BE LIABLE FOR ANY DIRECT, SPECIAL, INCIDENTAL, OR CONSEQUENTIAL DAMAGES RESULTING FROM ANY BREACH OR WARRANTY OR UNDER ANY OTHER LEGAL THEORY (INCLUDING, BUT NOT LIMITED TO, LOST PROFITS), EVEN IF ARUZE HAS BEEN ADVISED OF THE POSSIBILITY OF THE DAMAGES.

# **Safety Instructions**

### 1. Definition of Safety Words

The safety words of DANGER, WARNING, and CAUTION are used in this manual to indicate hazard levels. Please understand each meaning to handle the machine safely.

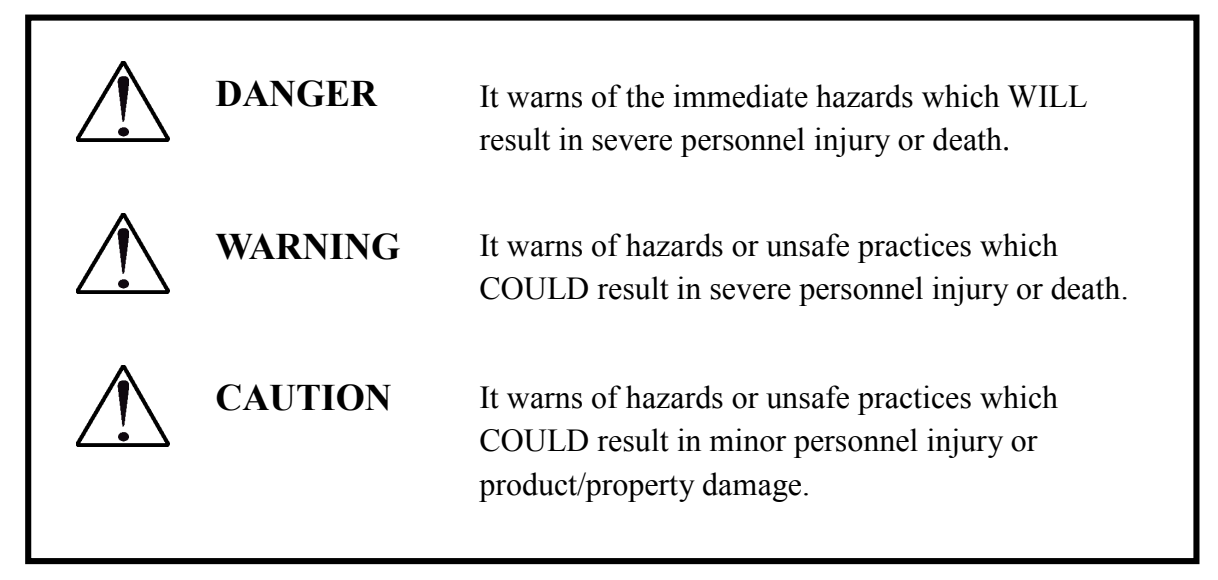

## 2. Environmental Specifications

Refer to Chapter 8, "Machine Specifications".

### 3. Installation

WARNING!

To prevent an accident or a fire;

- 1. Install this machine on flat, stable, well-constructed floor.
- 2. Keep this machine away from the direct ray of the sun.
- 3. Keep this machine away from a dusty place.
- 4. Keep this machine away from water and other liquids.
- 5. Keep this machine away from disaster preventive facilities. (ex. emergency exit, emergency stairs, fire hydrant, and fire extinguisher)
- 6. Do not install this machine outdoors.
- 7. Keep this machine away from vibration.
- 8. Keep this machine away from dangerous articles.

## 4. Grounding

Be sure to GROUND this machine to prevent a current leak.

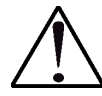

# WARNING!

#### **Risk of Electric Shock.**

ARUZE makes no warranty as to accidents (including failures) caused by improper grounding.

# 5. **Precautions for Using This Machine**

# WARNING!

**NEVER** retrofit the machine. Retrofitting the machine could cause an accident or a failure.

ARUZE makes no warranty as to accidents (including failures) caused by retrofit.

- 1. Only qualified personnel should assemble, install, maintain, inspect, and troubleshoot the machine.
- 2. Do not mount or sit on the machine. Or, do not put a heavy object on the machine. A dented machine could cause trouble.
- 3. As soon as smoke, smell, and/or an unknown trouble is detected, turn off the POWER switch and the power source breakers.
- 4. Before servicing the machine, turn off the POWER switch to prevent an electric hazard.
- 5. Unless specified, NEVER use a multimeter for continuity check. Using a multimeter may damage the electrical circuits.
- 6. The shield of the hopper motor may be hot. Wait until the shield cools down before touching the hopper.
- 7. The coin diverter may be hot. Wait until it cools down before touching.
- 8. Never use chemical duster, thinner, benzine, alcohol, or synthetic detergent for cleaning the machine. They will damage the surface of the machine.
- 9. Electrostatic discharge may damage the internal components. When accessing into the cabinet, take the anti-static action (ex. touching the door) before proceeding.
- 10. Use this machine in commercial areas. Using it in residential areas is prohibited.
- 11. Actual currency and date format may differ slightly from the screen displays shown in this manual.

# **Table of Contents**

Page

| Introduc  | tioni                                                 |
|-----------|-------------------------------------------------------|
| Technica  | l Supporti                                            |
| Limited   | Warrantyii                                            |
| Safety In | structions iii                                        |
| 1. De     | efinition of Safety Wordsiii                          |
| 2. Er     | vironmental Specificationsiii                         |
| 3. In     | stallationiv                                          |
| 4. Gi     | roundingiv                                            |
| 5. F      | Precautions for Using This Machinev                   |
| Table of  | Contents                                              |
|           |                                                       |
| Chapter   | 1: Major Components1-1                                |
| 1.1       | Appearance                                            |
| 1.2       | Internal Structure                                    |
| 1.3       | Closing Door                                          |
| Chapter   | 2: Power-ON                                           |
| 2.1       | Filling Hopper with Coins/Tokens                      |
| 2.2       | When your acceptor is MC-62 Coin Acceptor             |
| 2.3       | POWER-ON                                              |
| 2.4       | Adjusting Game Sound Volume Level                     |
| 2.5       | Checking Machine Identification                       |
| Chanter   | 3. How to Play 3-1                                    |
| 31        | Credit Meter 3-1                                      |
| 3.2       | Game Buttons 3-1                                      |
| 3.2.1     | INCA EMPIRE series 3-1                                |
| 3.2.2     | GREAT ERUPTION series / WILD HUNTERS TIGER series 3-3 |
| 3.2.3     | SCATTER SAFARI series                                 |
|           |                                                       |
| Chapter   | 4: Attendant Service for Assisting Games              |
| 4.1       | RESET/AUDIT Keyswitch                                 |
| 4.2       | POWER SAVE Keyswitch                                  |

| 4 3    | B Attendant Handnay                                    | 4-1  |
|--------|--------------------------------------------------------|------|
| 4 4    | Electromechanical Meters                               | 4-3  |
| 4.4    | 5 Filling Hopper with Coins/Tokens                     |      |
| 4.6    | 6 Clearing Coin/Token Jam                              |      |
| 4.6.   | 1 Removing Jamming Coin/Token from Coin Acceptor       |      |
| 4.6.   | 2 Removing Jamming Coin/Token from Hopper              | 4-7  |
| 4.7    | 7 Clearing Note Jam                                    | 4-9  |
| 4.7.   | 1 When your note acceptor is an ARGUS note acceptor;   | 4-9  |
| 4.7.   | 2 When your note acceptor is a CashCode note acceptor; |      |
| 4.8    | 3 Ticket Printer                                       |      |
| 4.8.   | 1 When your printer is EPIC (Ithaca) printer:          | 4-11 |
| Chapte | er 5: AUDIT Mode                                       | 5-1  |
| 5.1    | Accessing AUDIT Mode                                   |      |
| 5.2    | 2 METER INFORMATION                                    |      |
| 5.2    | 2 METER INFORMATION                                    |      |
| 5.3    | GAME RECALL                                            |      |
| 5.4    | A MACHINE IDENTIFICATION                               |      |
| 5.5    | 5 GAME STATISTICS                                      |      |
| 5.6    | 5 TICKET HISTORY                                       |      |
| 5.7    | 7 HOPPER REFILL                                        |      |
| 5.8    | B ERROR LOG                                            |      |
| 5.9    | MACHINE SETUP                                          |      |
| Chapte | er 6: Error Messages                                   | 6-1  |
| 6.1    | Start-up Self Test Errors                              | 6-1  |
| 6.2    | 2 System Errors                                        |      |
| 6.3    | 3 Communication Data Error                             | 6-6  |
| 6.4    | Mechanical Meter Errors                                | 6-6  |
| 6.5    | 5 Coin Acceptor Errors                                 | 6-7  |
| 6.6    | 6 Hopper Errors                                        | 6-7  |
| 6.7    | 7 Note Acceptor Errors                                 |      |
| 6.8    | 3 Ticket Printer Errors                                | 6-9  |
| 6.9    | Door Events                                            |      |
| Chapte | er 7: Preventative Maintenance                         | 7-1  |
| 7.1    | Daily Servicing                                        |      |
| 7.2    | 2 Replacement                                          |      |
| 7.2.   | 1 Lamps and Fluorescent Lamps                          |      |
| 7      | .2.1.1 Lamps of Optional Tower Light (Candle)          |      |
| 7      | .2.1.2 Fluorescent Light for Belly Glass               |      |
| 7      | .2.1.3 Fuse                                            |      |

| Chapter | 8: Machine Specifications               |  |
|---------|-----------------------------------------|--|
| 8.1     | Cabinet Name                            |  |
| 8.2     | Overall Dimension Including Tower Light |  |
| 8.3     | Weight                                  |  |
| 8.4     | Electrical Specifications               |  |
| 8.5     | Environment                             |  |
| 8.6     | Coins/Notes Capacity                    |  |
|         |                                         |  |

# **Chapter 1: Major Components**

This chapter shows the major components of this machine.

### **1.1 Appearance**

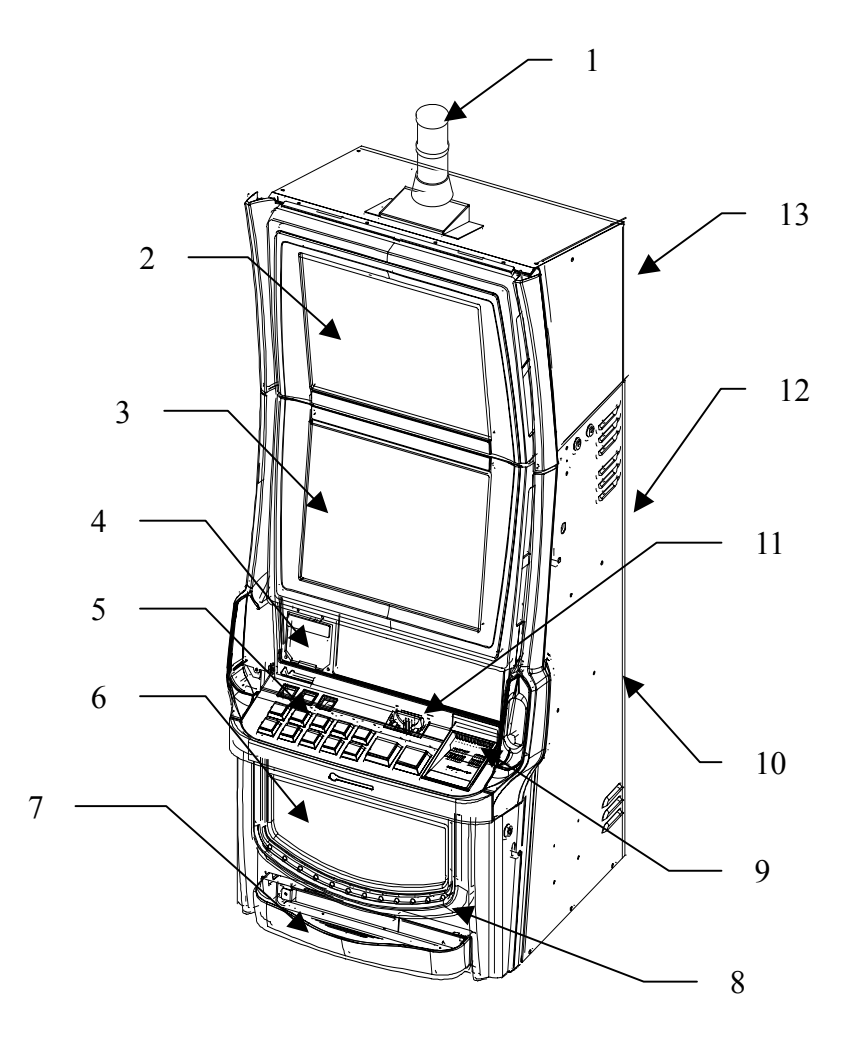

1. Tower Light (Option)2. Sub-LCD3. Main LCD (Touch Screen)4. Ticket Printer5. Game Buttons6. Belly Door Glass7. Coin Tray8. Mechanical Meters9. Bill Entry10. Speakers11. Coin Head12. Main Cabinet13. Top Box

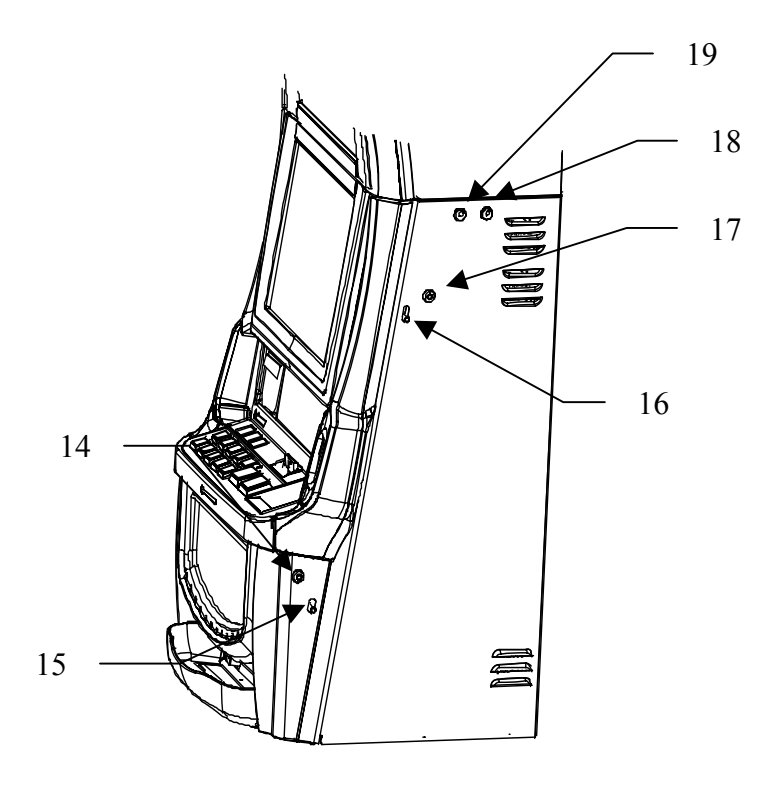

- 14. Belly Door Lock
- 17. Main Door Lock
- 19. RESET/AUDIT keyswitch
- 15. Belly Door Latch 16. Main Door Latch
- 18. Power Save Keyswitch

# **1.2 Internal Structure**

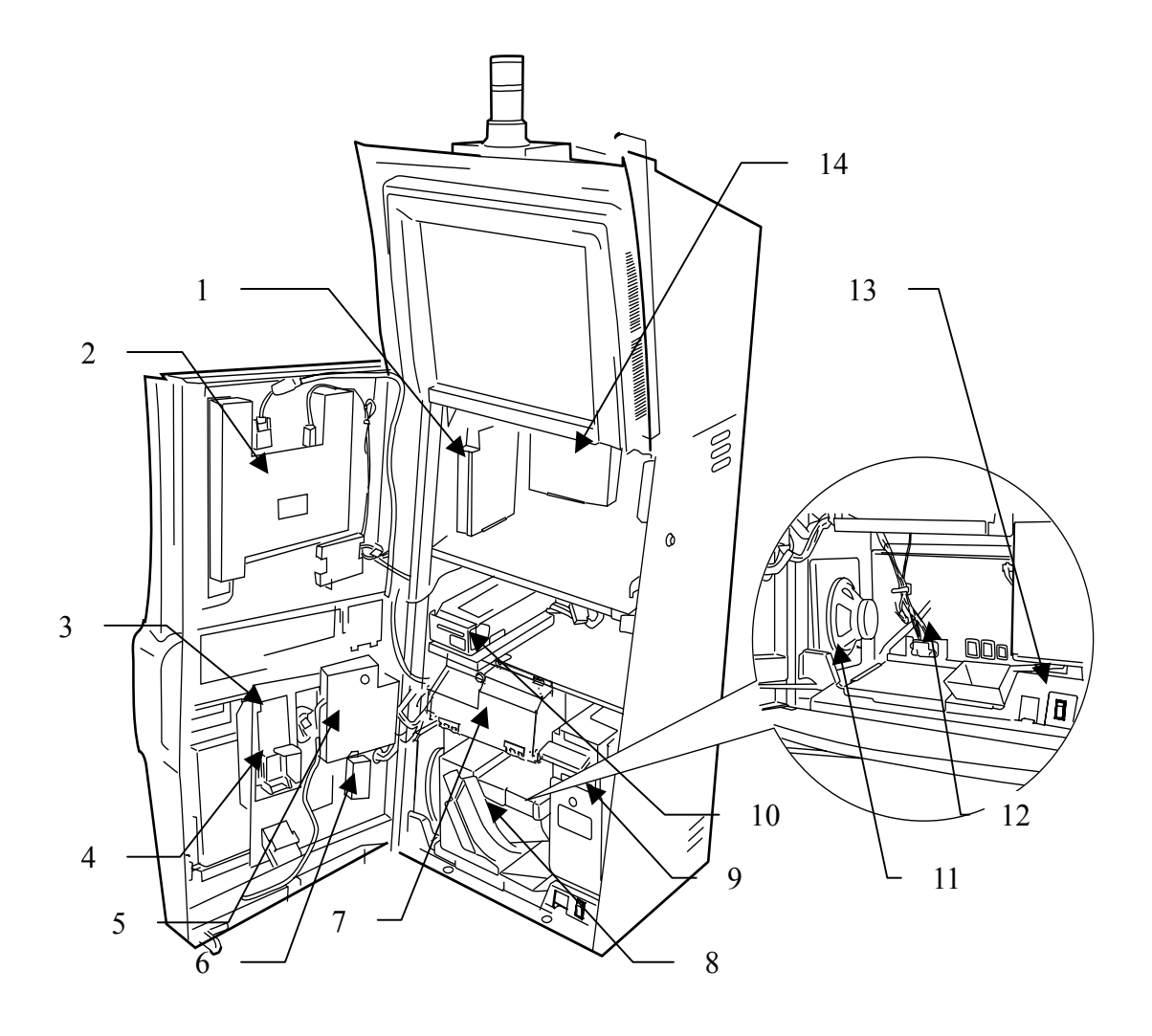

| 1. Body I/O PCB Housing       | 2. Main LCD             | 3. Coin Acceptor             |
|-------------------------------|-------------------------|------------------------------|
| 4. Coin Diverter              | 5. Door I/O PCB Housing | 6. Inverter Fluorescent Lamp |
| 7. Security Cage              | 8. Hopper               | 9. Bill Acceptor             |
| 10. Ticket Printer (Optional) | 11. Woofers             | 12. Power Box                |
| 13. Power Switch              | 14. AUSCOM PCB          |                              |

14. AUSCOM PCB

#### **Belly Door**

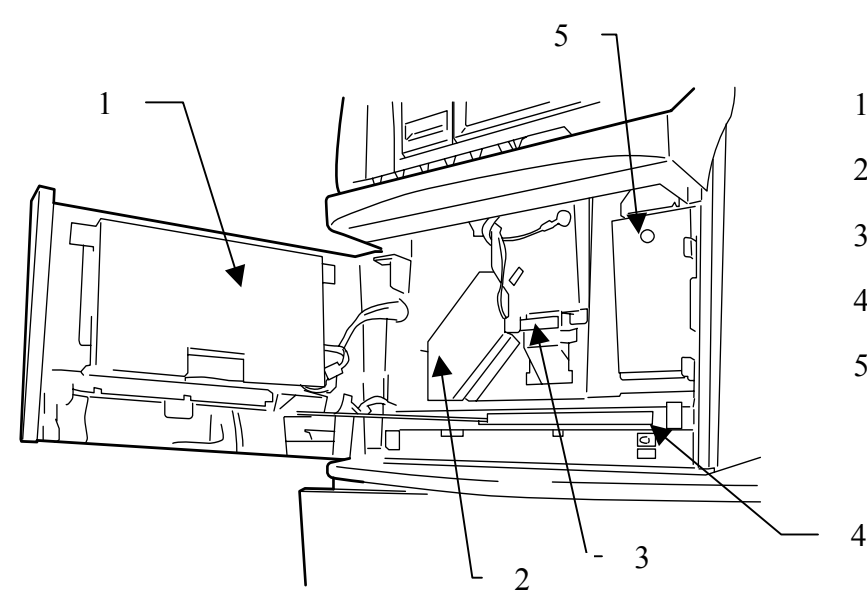

- 1. Fluorescent Lamp Unit
- 2. Coin Duct
- 3. Coin Drop Sensor
- 4. Belly Door Switch
- 5. Bill Stacker Lock

#### **Power Box**

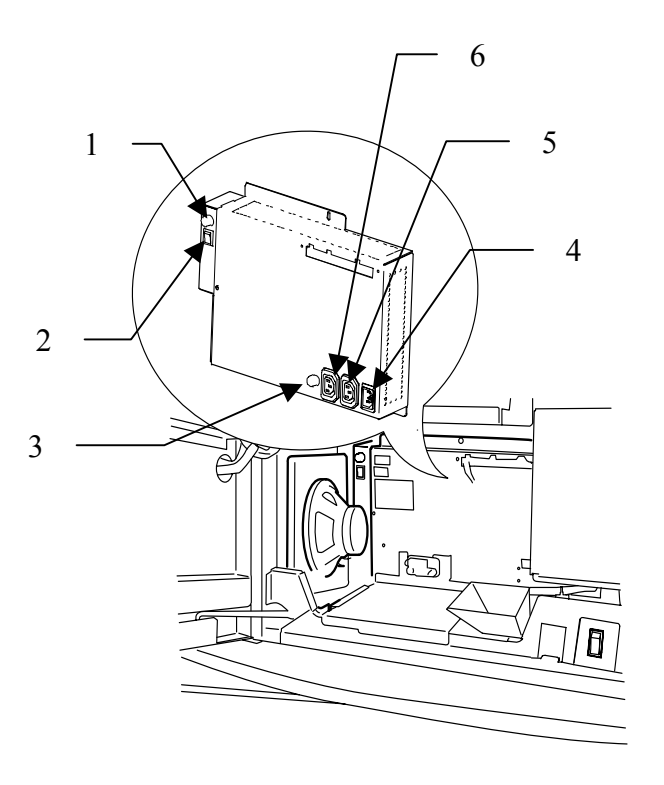

- 1. Main Fuse
- 2. Power Switch for Service Outlet
- 3. Fuse for Service Outlet
- 4. Inlet
- 5. Outlet for Topper
- 6. Service Outlet (1A)
- 7. Main Switch

## **1.3 Closing Door**

To close the Main Door and/or Belly Door, pull and lift the stay lever.

CAUTION!

Do not open the Main door and Belly door at the same time. Otherwise it may damage the surface of the door.

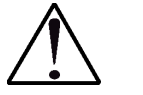

WARNING!

Do not put hands on speakers and/or edge of side door when you open the main door. Otherwise it may jam your fingers.

#### Main Door

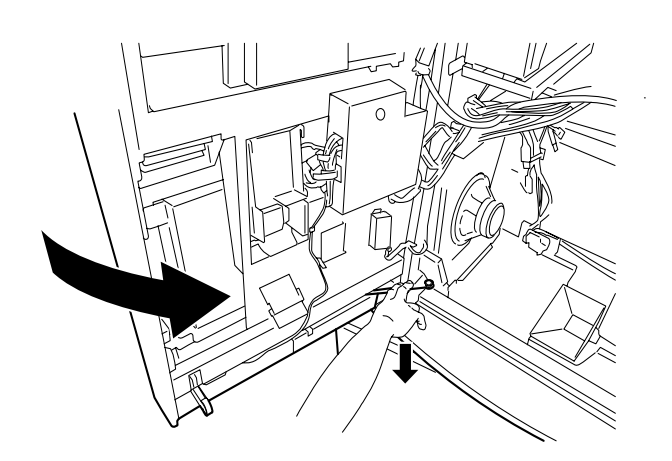

**Belly Door** 

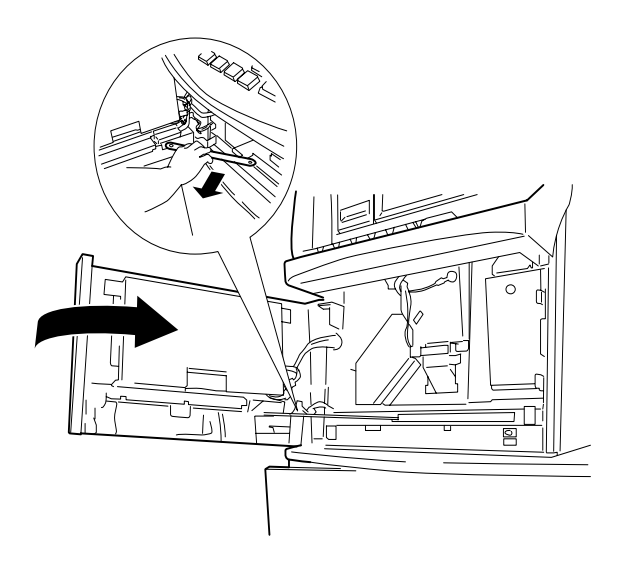

# **Chapter 2: Power-ON**

This chapter shows how to power on and how to prepare before starting the operation.

# 2.1 Filling Hopper with Coins/Tokens

### WARNING!

The hopper cover must be removed by authorized personnel. After filling the hopper, make sure to return the hopper cover and securely screw it down.

Use the following procedure to fill the hopper with coins/tokens:

- 1. Unlock and unlatch the main door to open it.
- 2. Pull forward the hopper to take it out

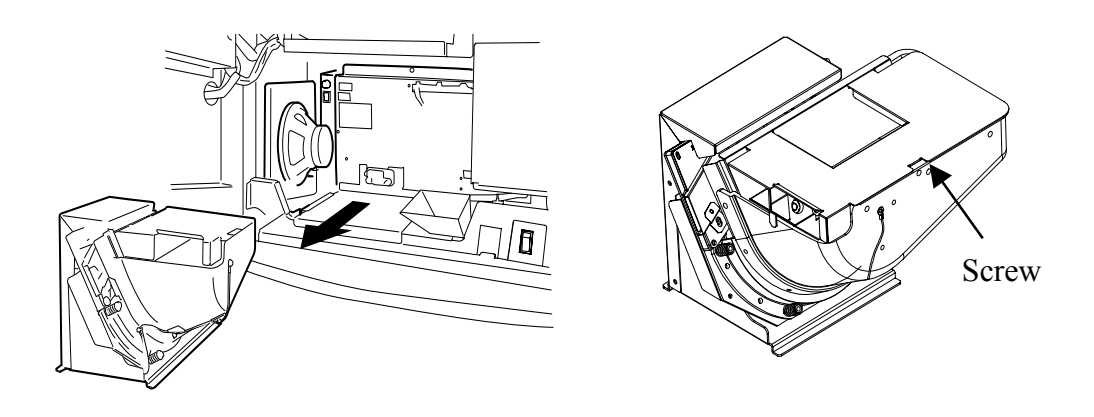

- 3. Remove the hopper cover by loosening the fixing screw (1 screw).
- 4. Fill the hopper with coins/token.
- 5. After filling the hopper, screw down the hopper cover onto the hopper.
- 6. Set the hopper onto the hopper rail inside the cabinet.
- 7. Push the hopper until it seats to the hopper connector.
- 8. Close the main door.

### 2.2 When your acceptor is MC-62 Coin Acceptor

Replace the transport token with your casino coin/token in the following procedure:

- 1. Unlock and unlatch the main door to open it.
- 2. Locate the MC-62 coin acceptor on the back of the main door.
- 3. Slide the reference coin holder in the arrow-indicated direction to remove the transport token.
- 4. Set your casino coin/token (reference coin/token) in the holder.
- 5. Close the main door.

### 2.3 POWER-ON

Before turning ON the machine, check the following:

- 1. All the cable connectors are securely seated.
- 2. The machine is properly earthed.

Use the following procedure to turn ON the machine:

- 1. Unlock and unlatch the main door to open it.
- 2. Locate the POWER switch and press it to ON.

#### NOTE:

If clearing the RAM data is necessary, refer to Paragraph 11.1.

3. Close the main door.

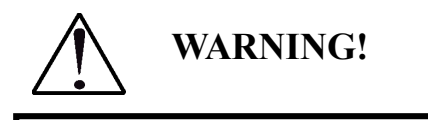

Do not touch the touch screen when the machine is turned on. The touch screen may malfunction.

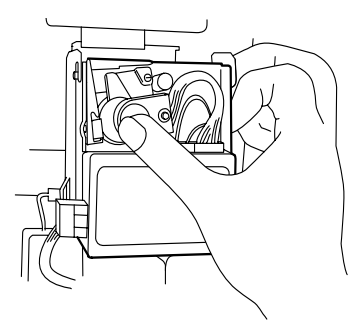

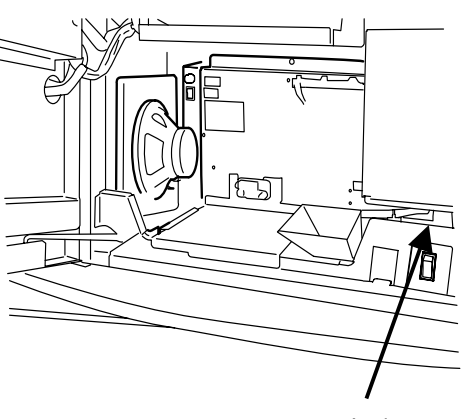

POWER switch

# 2.4 Adjusting Game Sound Volume Level

Referring to Paragraph 5.1, call the AUDIT mode.

- 1. Select "MACHINE SETUP".
- 2. Select "SOUND SYSTEM".

| AUDIT MODE – SOUND | SYSTEM              |   |
|--------------------|---------------------|---|
|                    |                     |   |
|                    |                     |   |
|                    |                     | 1 |
|                    | VOLUME SETTING MENU |   |
|                    |                     |   |
|                    | SOUND TEST          |   |
|                    | EXIT                |   |
|                    |                     |   |
|                    |                     |   |
|                    |                     |   |
|                    |                     |   |
|                    |                     |   |

3. Select "VOLUME SETTING MENU" to adjust the game sound volume level.

| AUDIT MODE – VOLUME SETTING MENU                                                 |                   |                |       |      |
|----------------------------------------------------------------------------------|-------------------|----------------|-------|------|
| MASTER VOLUME<br>BGM VOLUME<br>SOUND EFFECT VOLUME<br>ERROR VOLUME<br>SOUND TEST | 1<br>1<br>1<br>20 |                |       |      |
|                                                                                  |                   | CURSOR<br>UP   | ENTED | FXIT |
|                                                                                  |                   | CURSOR<br>DOWN |       |      |
|                                                                                  |                   |                |       |      |

#### **G-ENEX Video Slot Gaming Machine**

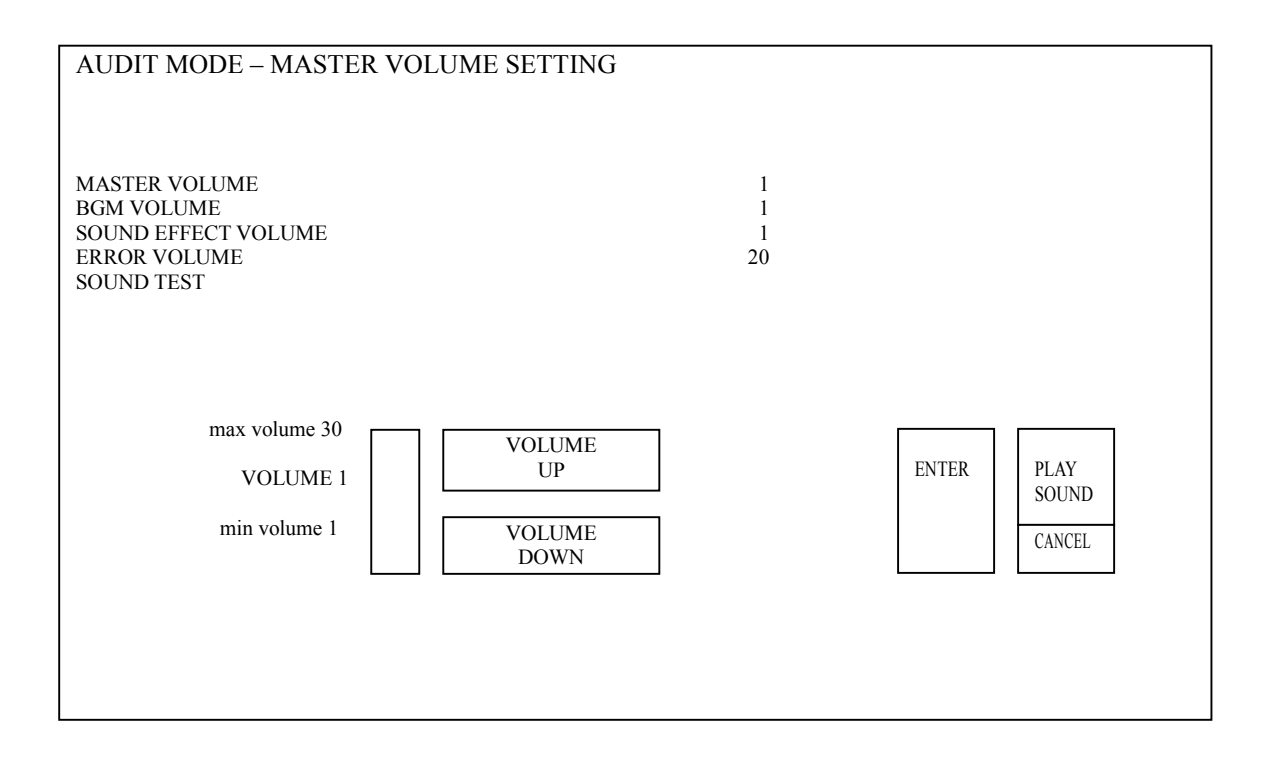

### 2.5 Checking Machine Identification

Check the machine identification referring to "5.4 MACHINE IDENTIFICATION".

#### **POWER-ON CHECK LIST**

- 1. Verify no error occurred during the POWER-UP self-test.
- 2. Verify the illuminations are properly turned ON.
- 3. Verify inserted coins/bills are correctly counted.
- 4. Verify the game buttons and the keyswitch are properly actuated.
- 5. Verify the two LCD's are properly turned ON.
- 6. Verify the reels properly spin.
- 7. Verify the sound speakers properly produce sounds.
- 8. Verify the hopper properly pays out coins.

# **Chapter 3: How to Play**

### 3.1 Credit Meter

A player can insert either coins or notes to post credits to the CREDIT meter.

### 3.2 Game Buttons

A player can use the following game buttons:

- COLLECT: When this button is pressed with the credit meter value less than or equal to the hopper pay limit, all the redeemable credits are paid by coins from the hopper. If an amount over the hopper pay limit is to be paid out, the machine locks up for attendant handpay. Refer to Paragraph 4.2 for "Attendant Handpay".
- GAME RULES: This button is used for calling the HELP screen.

**RESERVE:** This button is used for displaying the message "RESERVED".

### **3.2.1 INCA EMPIRE series**

| RESERVE               | GANE<br>RULES        |                      |                      |                           |          |                  |
|-----------------------|----------------------|----------------------|----------------------|---------------------------|----------|------------------|
| BET<br>1<br>PER LINE  | BET<br>2<br>PER LINE | BET<br>3<br>PER LINE | BET<br>4<br>PER LINE | BET<br>5<br>PER LINE      |          | GAMBLE           |
| RED<br>PLAY 1<br>LINE | PLAY<br>5<br>LINES   | PLAY<br>9<br>LINES   | PLAY<br>20<br>LINES  | BLACK<br>PLAY 25<br>LINES | TAKE WIN | START<br>FEATURE |

#### **BET XX PER LINE:**

Pressing one of bet buttons will determine the number of bets per line to be staked.

#### PLAY XX LINE:

Pressing one of line buttons will determine the number of lines to be played in the next game and start the game.

#### **RED PLAY XX LINE:**

This button is used for selecting Red in the Double Up game. The button is activated (1) after a player wins and presses the GAMBLE button, and (2) after any successful Double Up is attempt.

Selecting Play XX Line will play 1 line in the next game and start the game.

#### **BLACK PLAY XX LINE:**

This button is used for selecting Black in the Double Up game.

Selecting Play XX Line will play XX lines in the next game and start the game.

**TAKE WIN:** Selecting TAKE WIN will add the total of a win to the credit meter. The button is active after a winning game and after any successful Double Up attempt.

#### **GAMBLE/START FEATURE:**

Pressing the GAMBLE button, the player can attempt to Double Up a win.

Pressing the START FEATURE button, the player can attempt to Feature game.

# **3.2.2 GREAT ERUPTION series / WILD HUNTERS TIGER series**

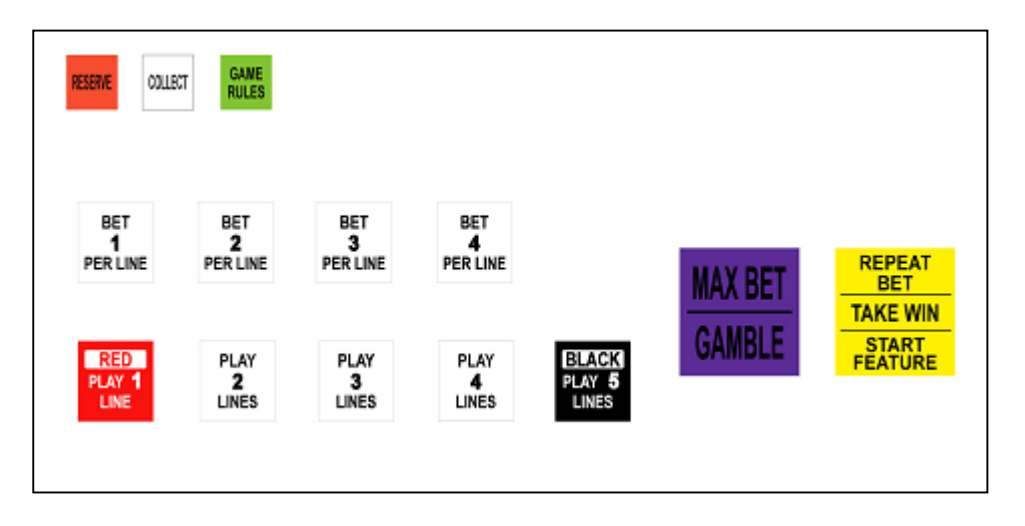

#### MAX BET/GAMBLE:

Pressing the MAX BET button, the player can attempt to bet maximum credits (MAX BET) at a time on a game play, and spin the reels.

Pressing the GAMBLE button, the player can attempt to Double Up a win.

#### **REPEAT BET/ TAKE WIN/START FEATURE:**

Pressing the REPEAT BET button, the player can start the next game play in the same betting condition as in the last game.

Selecting TAKE WIN will add the total of a win to the credit meter. The button is active after a winning game and after any successful Double Up attempt.

Pressing the START FEATURE button, the player can attempt to Feature game.

#### 3.2.3 SCATTER SAFARI series

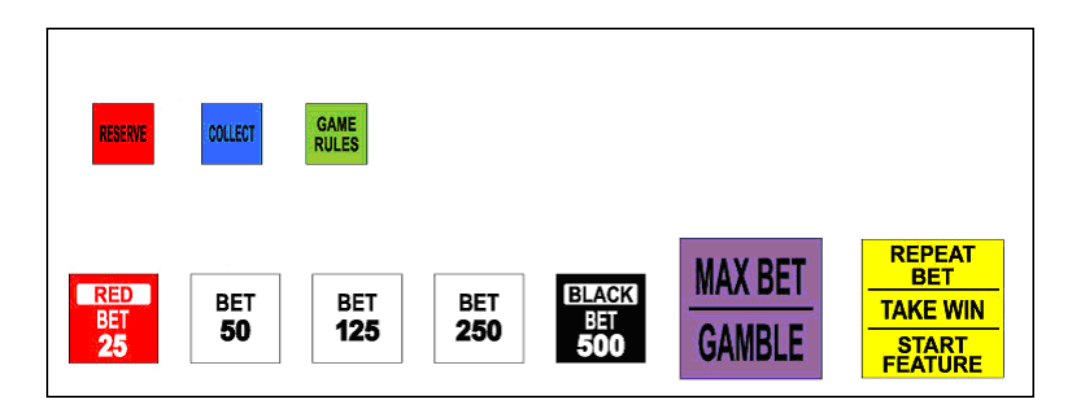

#### **BET XX:**

Pressing one of bet buttons will determine the number of bets to be staked and start the game.

#### **RED BET XX:**

This button is used for selecting Red in the Double Up game. The button is activated (1) after a player wins and presses the GAMBLE button, and (2) after any successful Double Up is attempt.

Selecting BET XX will start the game.

#### **BLACK BET XX:**

This button is used for selecting Black in the Double Up game.

Selecting BET XX will start the game.

# **Chapter 4: Attendant Service for Assisting Games**

This chapter shows services to be performed by attendants during game operations.

# 4.1 RESET/AUDIT Keyswitch

The RESET/AUDIT keyswitch is on the right side of the cabinet.

Turn the key clockwise to actuate the AUDIT keyswitch, and ant-clockwise to actuate the RESET keyswitch.

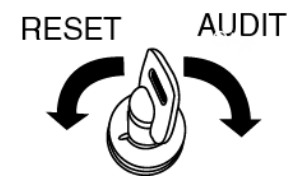

# 4.2 POWER SAVE Keyswitch

The POWER SAVE keyswitch is beside the RESET/AUDIT keyswitch on the right side of the cabinet. Turn the key anticlockwise to actuate the POWER SAVE keyswitch,

# 4.3 Attendant Handpay

In the following cases, the machine enters Attendant Handpay status.:

- **Case 1:** A player pressed the **COLLECT** button to cancel accumulated credits over \$1000.
- **Case2:** A player pressed the **COLLECT** button to cancel accumulated credits (When the hopper and ticket printer is disabled)
- **Case3:** A player pressed the **COLLECT** button to cancel accumulated credits over the hopper pay limit, "**CANCEL CREDIT LEVEL (COINS)**" that was set in machine configuration. (When the hopper is enabled but ticket printer is disabled.)
- **Case 4:** A player pressed the **COLLECT** button to cancel accumulated credits over the hopper pay limit, "**CANCEL CREDIT LEVEL (COINS)**" that was set in machine configuration. (When the ticket printer is enabled but a communication error (P3 suspend) happened.)

#### NOTE:

The above attendant handpay function can be canceled by pressing the **COLLECT** button again. Use the following procedure for attendant handpay:

1. The value to be handpaid is displayed on the HAND PAY banner.

### **G-ENEX Video Slot Gaming Machine**

- 2. Jot down the displayed values.
- 3. Pay the value to the player.
- 4. Turn the RESET keyswitch.

### 4.4 Electromechanical Meters

The following electromechanical meters are provided just below the arm rest.

They show the following cumulative counts up to 9999999, then roll over to zero.

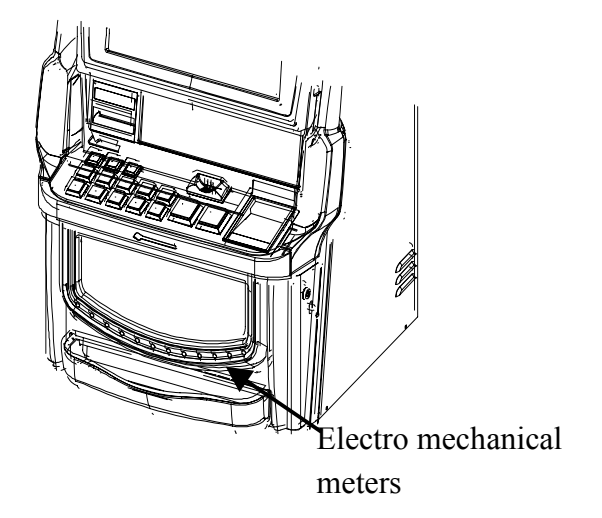

| Turn | Total | Cash | Cancelled | Money | Money | Cash- | Cash- |
|------|-------|------|-----------|-------|-------|-------|-------|
| Over | Win   | Box  | Credits   | In    | Out   | In    | Out   |

#### **Turn Over:**

Shows the cumulative total of the money wagered on this machine.

- **Total Win**: Shows the cumulative total of the wins generated by this machine and transferred to the credit meter.
- Cash Box: Shows the cumulative total of the cash actually deposited in the cash box.

#### **Cancelled Credits:**

Shows the cumulative total of the credits paid out by means of a "book payout" and/or "ticket".

**Money In:** Shows the cumulative total of the money transferred into this machine from CCCE.

#### Money Out:

Shows the cumulative total of the money transferred out of this machine to CCCE.

- **Cash-In:** Shows the cumulative total of the cash (notes and coins) inserted and accepted by this machine.
- Cash-Out: Shows the cumulative total of the coins output from this machine.

### 4.5 Filling Hopper with Coins/Tokens

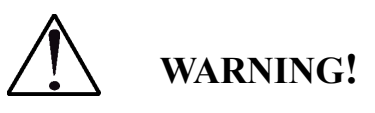

The hopper cover must be removed by authorized personnel.

After filling the hopper, make sure to return the hopper cover and securely screw it down.

When the hopper is getting short for coins/tokens, or when there is no coin/token in the hopper, a "COIN OUT ERROR - HOPPER EMPTY" message is displayed on the screen.

Use the following procedure to fill the hopper coins/tokens:

- 1. Unlock the main door to open.
- 2. Pull forward the hopper to take it out.

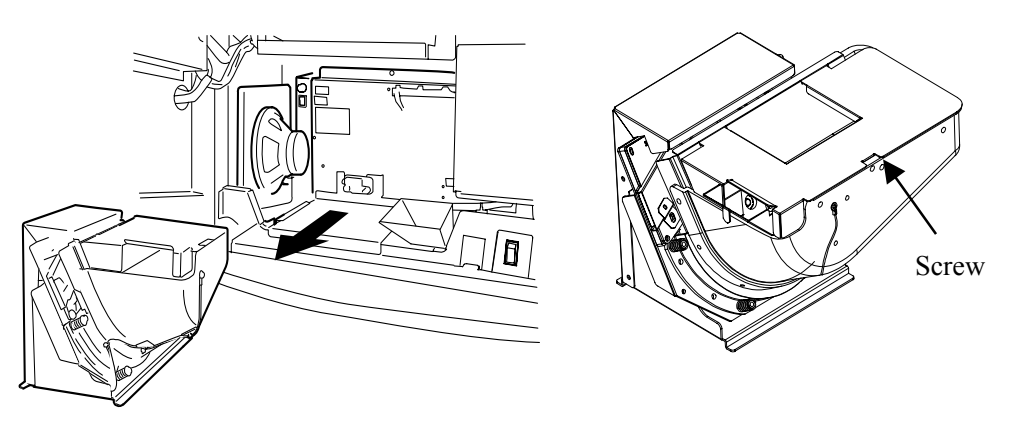

- 3. Remove the hopper cover by loosening the fixing screw (1 screw).
- 4. Fill the hopper with coins/tokens.
- 5. After filling the hopper, screw down the hopper cover onto the hopper.
- 6. Set the hopper onto the hopper rail.
- 7. Push the hopper until it seats to the hopper connector.
- 8. Close the main door.
- 9. Turn the RESET keyswitch to clear the error message.
- 10. Call the AUDIT mode by referring to Paragraph 5.1, and open

#### "HOPPER REFILL".

- 11. Follow the prompt line instructions.
- 12. After successfully completing the refill procedure, the message 'HOPPER REFILL FINISHED **XXX** COINS ADDED TO HOPPER' will appear on the screen.

| AUDIT MODE HODDED D   |               |   |
|-----------------------|---------------|---|
| AUDIT MODE – HOLLER N |               |   |
|                       |               |   |
|                       |               |   |
|                       |               |   |
|                       |               |   |
|                       |               |   |
|                       |               |   |
|                       |               | - |
|                       | HOPPER REFILL |   |
|                       |               |   |
|                       |               | - |
|                       | EVIT          | ] |
|                       | EAII          |   |
|                       |               | ] |
|                       |               |   |
|                       |               |   |
|                       |               |   |
|                       |               |   |
|                       |               |   |
|                       |               |   |
|                       |               |   |
|                       |               |   |
|                       |               |   |

## 4.6 Clearing Coin/Token Jam

#### 4.6.1 Removing Jamming Coin/Token from Coin Acceptor

If the coin acceptor is blocked with a coin/token, a "COIN-IN JAM" error message is displayed on the screen.

Use the following procedure to clear the jam:

- 1. Unlock the main door to open it.
- 2. Locate the coin acceptor on the back of the main door.
- 3. When your coin acceptor is a MC-62 coin acceptor, slide the reference coin holder in the arrow-indicated direction to remove the jamming coin.

When your coin acceptor is a CONDOR coin acceptor, open the coin acceptor as depicted right to remove the jamming coin/token.

#### NOTE:

If necessary, remove the coin acceptor in the following manner:

- ① Disconnect the cable connector from the coin acceptor.
- Push up then pull forward (unhook) the coin acceptor to remove it.
- 4. After clearing the coin jam, if the coin acceptor was removed, return the coin acceptor onto the back of the main door, and connect the cable connector.
- 5. Close the main door.
- 6. Turn the RESET keyswitch to clear the error message.

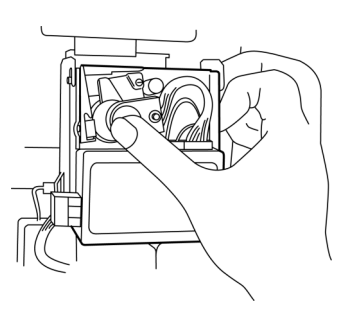

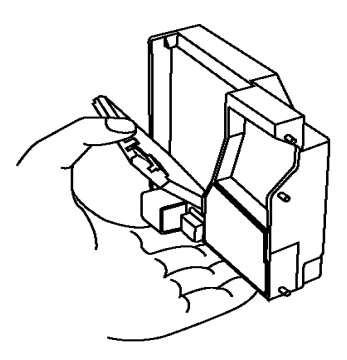

### 4.6.2 Removing Jamming Coin/Token from Hopper

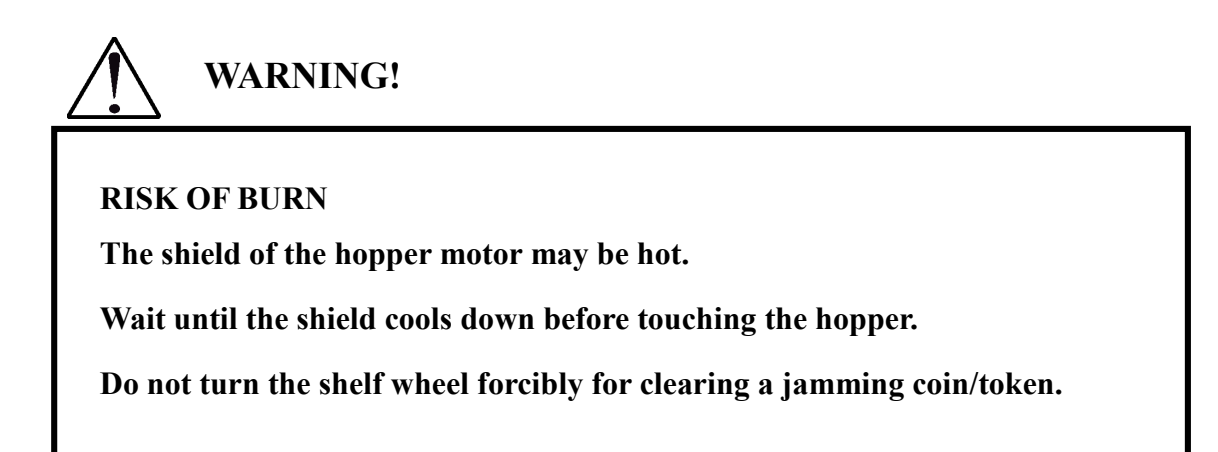

If the hopper is blocked with a coin/token, a "**HOPPER JAM**" is displayed on the main LCD screen.

Use the following procedure to clear the jam:

- 1. Unlock and unlatch the main door to open it.
- 2. Pull forward the hopper to take it out

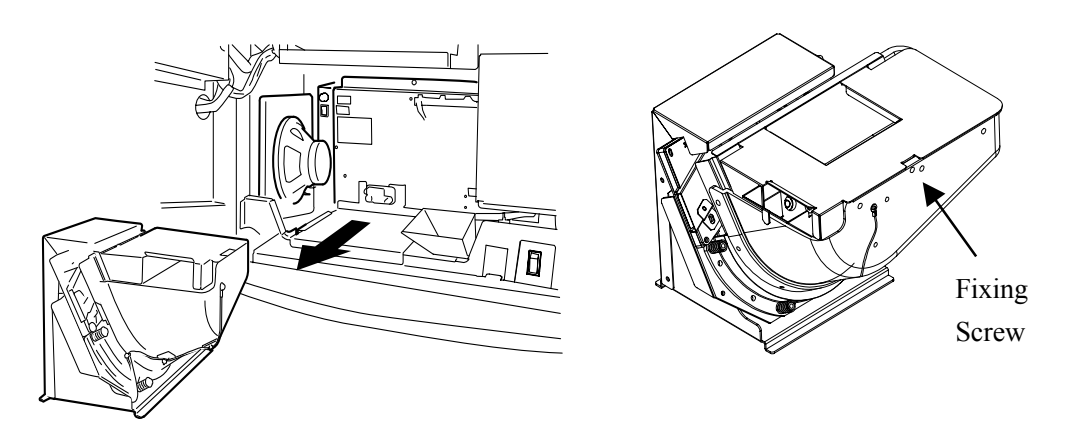

- 3. Remove the hopper cover by loosening the fixing screw (1 screw).
- 4. Take out all the coins/tokens from the hopper.
- 5. Clear the jamming coin/token in the following steps.
- a. Manually rotate the shelf wheel first counterclockwise, then clockwise to free the jamming coin/token.
- b. Push the jamming coin/token back in by using the edge of a similar coin/token.
- 6. After clearing the coin/token, fill the hopper with coins/tokens.

- 7. Screw down the hopper cover onto the hopper.
- 8. Set the hopper onto the hopper rail inside the cabinet.
- 9. Push the hopper until it seats to the hopper connector.
- 10. Close the main door.

11. Turn the RESET keyswitch to clear the error message.

### 4.7 Clearing Note Jam

If your note acceptor is blocked with a note, a "NOTE ACCEPTOR JAM" is displayed on the screen.

#### NOTE:

Regarding a "NOTE ACCEPTOR STACKER JAM" error, refer to Service Manual, Paragraph 6.4

Use the following procedure to clear the jam:

#### 4.7.1 When your note acceptor is an ARGUS note acceptor;

- 1. Unlock the main door to open it.
- 2. Locate the latches just below the note validator head.
- 3. Squeeze the latches inward.
- 4. Pull forward the note validator head to make the note channel visible.
- 5. Clear the jamming note.

If the jam persists;

- 6. Locate the note validator module lock plate on the left side of the note acceptor unit.
- 7. Press the lock plate outward.
- 8. Pull up the module to remove it.
- 9. Disconnect the cable from the module.
- 10. Clear the jamming note.
- 11. After clearing the jam, return the module into the note acceptor.
- 12. Close the main door.
- 13. Turn the RESET keyswitch to clear the error message.

Note validator module lock plate

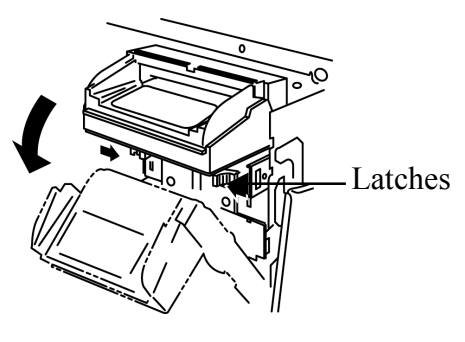

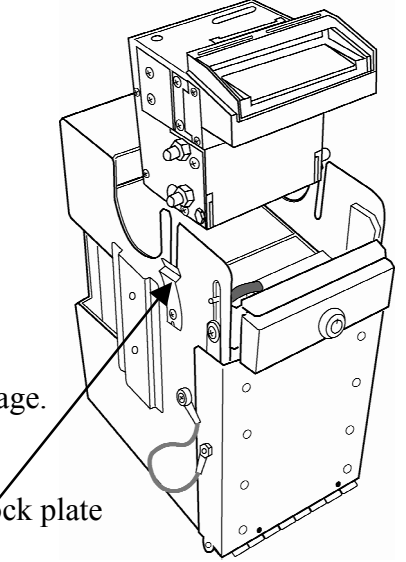

#### 4.7.2 When your note acceptor is a CashCode note acceptor;

Use the following procedure to clear the jam:

- 1. Unlock the main door to open it.
- 2. Push up the note validator head release lever to withdraw the note validator head.
- 3. Pull up the top cover release levers to open the covers.
- 4. Clear the jamming note.
- 5. After clearing the jam, close the top covers.
- 6. Return the note validator head onto the note acceptor.

#### NOTE:

When you return the head, be sure to push it until you hear a locking sound.

- 7. Close the main door.
- 8. Turn the RESET keyswitch to clear the error message.

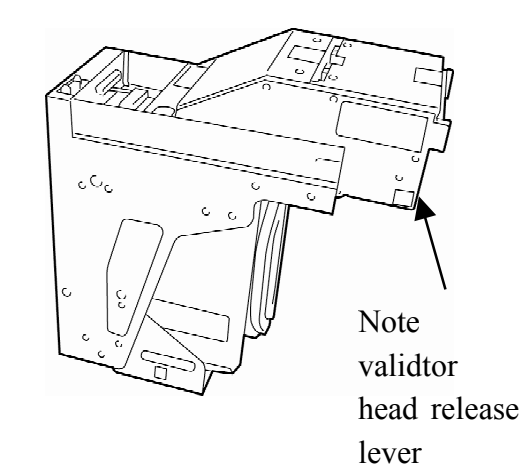

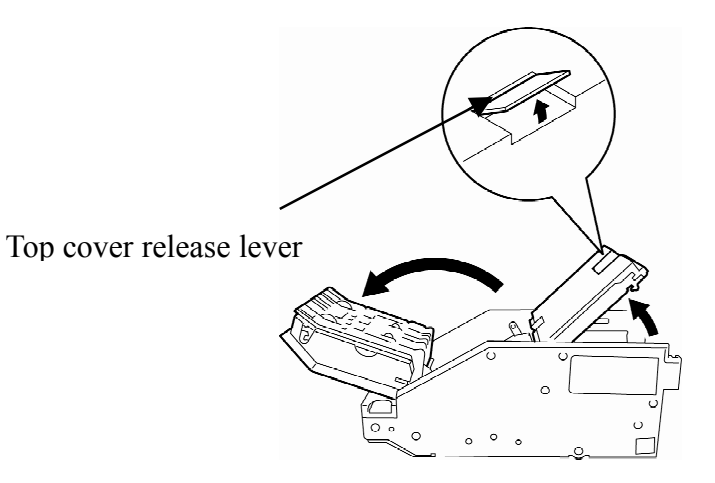

### 4.8 Ticket Printer

#### 4.8.1 When your printer is EPIC (Ithaca) printer:

Use the following procedure to load tickets into the ticket supply tray:

- 1. Open the main door and locate the ticket printer.
- 2. Withdraw the printer to take it out.

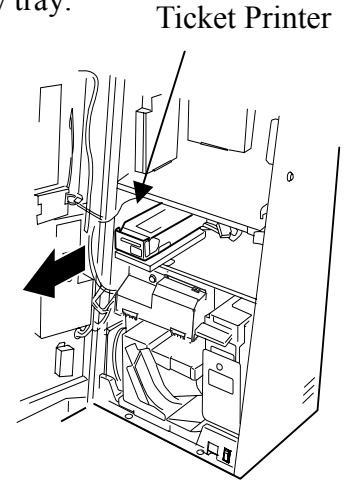

3. Load tickets into the ticket supply tray, making sure that the black dot is positioned as show below:

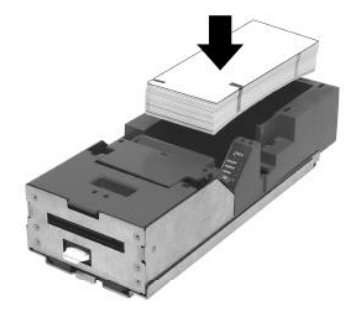

- 4. Insert the leading ticket into the printer's insertion guide until about a half of the ticket is fed into the mechanism.
- 5. The machine automatically completes the feeding process.

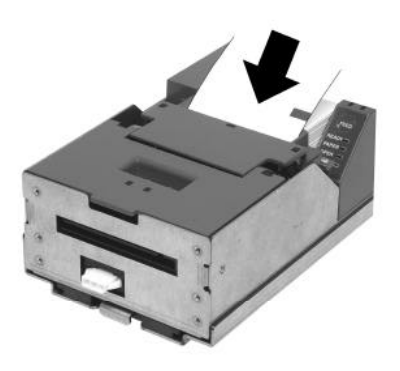

- 6. Return the printer into the cabinet
- 7. Close and lock the main door.

#### Feeding Paper

Use the FEED button to advance the paper to the top of the next form.

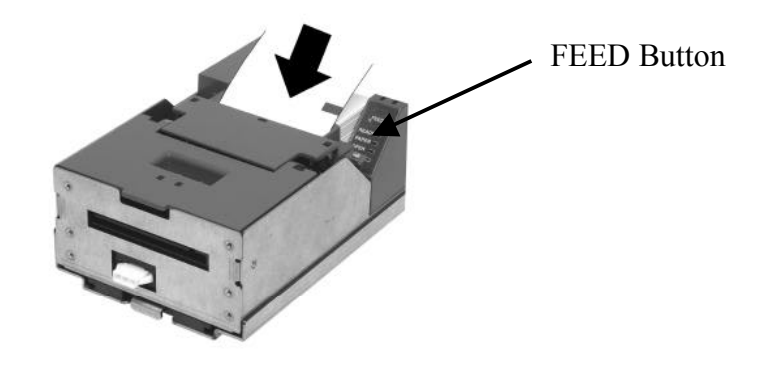

#### **Removing Paper Jam**

Use the following procedure to remove the jamming paper:

- 1. Unlock und unlatch the main door to open it.
- 2. Locate the ticket printer.
- 3. Withdraw the printer to take it out.
- 4. Lift and open the ticket cover.
- 5. Remove a jamming paper from the paper path. and check for any debris.
- 6. Remove the remaining paper stack from the paper tray.
- 7. Feed paper.
- 8. Return the printer into the cabinet.
- 9. Close and lock the main door.

Ticket Cover

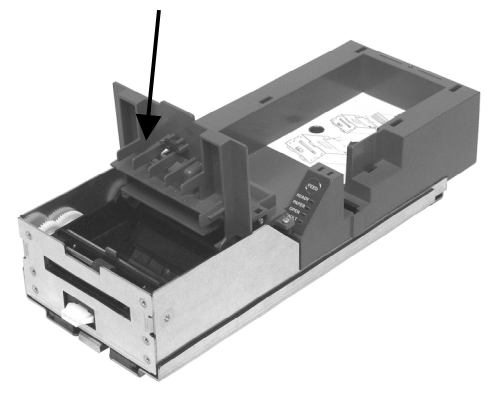

# **Chapter 5: AUDIT Mode**

### 5.1 Accessing AUDIT Mode

When the game machine is on standby (that is, no game is being played, or there is no tilt on this machine), you can access the AUDIT mode in the following procedure:

1. Turn ON and OFF the AUDIT keyswitch to call the AUDIT mode.

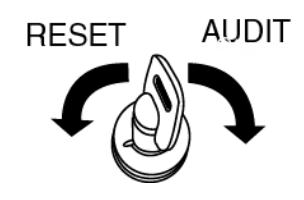

| AUDIT MODE – M.<br>GMID:<br>PROGRAM #: ZANEP00<br>PROGRAM #: LOSEP00<br>FIRMWARE #: SPMDR0<br>FIRMWARE #: SPMDR0  | AIN MENU<br>0<br>3<br>3<br>46<br>46               |                |  |
|----------------------------------------------------------------------------------------------------|---------------------------------------------------|----------------|--|
| PROGRAM #: SMOCX0                                                                                                 | METER INFORMATION                                 | TICKET HISTORY |  |
|                                                                                                    | GAME RECALL                                       | HOPPER REFILL  |  |
|                                                                                                    | MACHINE<br>IDENTIFICATION                         | ERROR LOG      |  |
|                                                                                                    | GAME STATISTICS                                   | MACHINE SETUP  |  |
|                                                                                                    |                                                   | EXIT           |  |
| MOTHER BOARD BIOS<br>BODY I/O PCB BIOS #:<br>DOOR I/O PCB BIOS #:<br>XCOM I/O PCB BIOS #:<br>KERNEL VERSION #: 2. | 8 #: AP31<br>S1<br>S1<br>S1<br>6.12-1.1381_fc3 04 |                |  |

2. Choose "METER INFORMATION" by touch. Otherwise, use the game buttons on control panel.

3. To exit to the game mode, touch "EXIT" or press the COLLECT button. The MAIN MENU shows you GMID, PROGRAM # and FIRMWARE #.

# a) Legend of the Sun / Flying Condor / Wild Hunters Tiger / Wild Hunters Tiger At Dusk

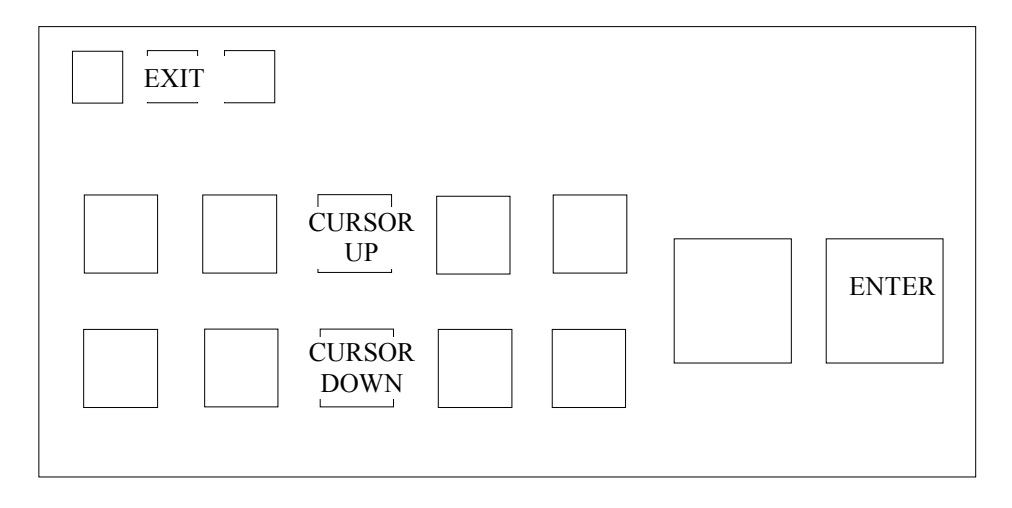

#### b) Scatter Safari / Great Eruption / Great Eruption Shades of Red

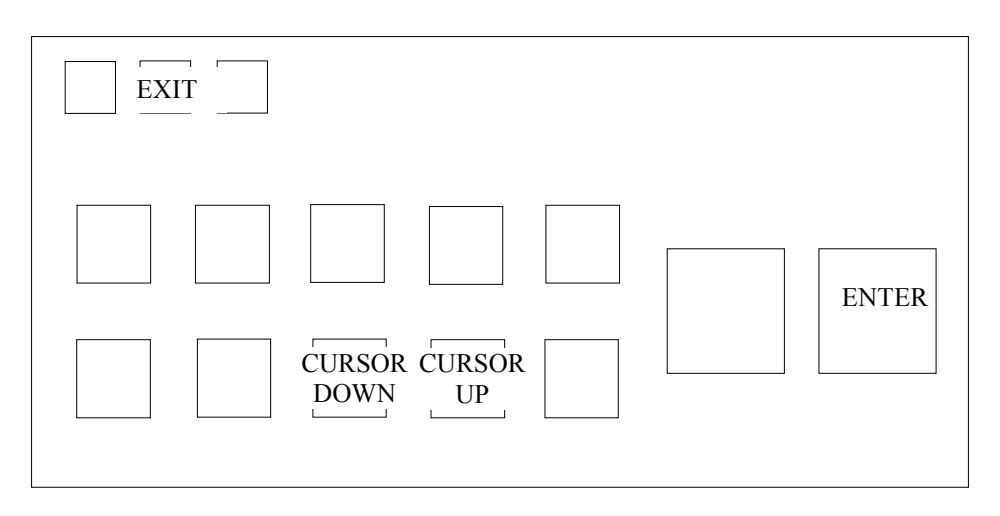
Once in one of the Menus or Sub-Menus, several commands are available and are displayed on the Command Line of the screen. Typical commands are described below.

#### NOTE:

All the Commands may not be available in a particular Sub Menu.

## 5.2

| NEXT         | Steps forward to the next item or menu.                         |
|--------------|-----------------------------------------------------------------|
| PREVIOUS     | Steps back to the previous item or menu.                        |
| PERIOD RESET | Initializes PERIOD METER to zero.                               |
| EXIT         | Exits the particular Sub-Menu and returns to the previous menu. |

### **METER INFORMATION**

1<sup>st</sup> Page:

| AUDIT MODE - SOFTWARE METER |           |        |            |        |  |
|-----------------------------|-----------|--------|------------|--------|--|
|                             | MASTER    | METERS | PERIOD N   | METERS |  |
| TURNOVER                    | \$        | 4.00   | \$         | 4.00   |  |
| TOTAL WINS                  | \$        | 4.00   | \$         | 4.00   |  |
| CASHBOX                     | \$        | 4.00   | \$         | 4.00   |  |
| CANCELLED CREDITS           | \$        | 4.00   | \$         | 4.00   |  |
| MONEY IN                    | \$        | 4.00   | \$         | 4.00   |  |
| MONEY OUT                   | \$        | 4.00   | \$         | 4.00   |  |
| CASH IN                     | \$        | 4.00   | \$         | 4.00   |  |
| CASH OUT                    | \$        | 4.00   | \$         | 4.00   |  |
| MISCELLANEOUS ACCRUAL       |           | N/A    |            |        |  |
| CREDIT                      | \$        | 4.00   |            |        |  |
| OCCURRENCE METER 1          |           | N/A    |            |        |  |
| <b>OCCURRENCE METER 2</b>   |           | N/A    |            |        |  |
| <b>OCCURRENCE METER 3</b>   |           | N/A    |            |        |  |
| <b>OCCURRENCE METER 4</b>   |           | N/A    |            |        |  |
| POWER UP                    |           | 6      |            |        |  |
| GAMES PLAYED SINCE LAST I   | POWER ON  | 6      |            |        |  |
| GAMES PLAYED SINCE LAST I   | DOOR OPEN | 5      |            |        |  |
| GAMES PLAYED                |           | 0      |            |        |  |
| EXTRA COIN OUT              |           | 0      |            |        |  |
| HOPPER REFIL                | \$        | 4.00   | \$         | 4.00   |  |
| HOPPER LEVEL                | \$        | 4.00   |            |        |  |
| COIN IN TIMEOUT             |           | 5      |            |        |  |
| COIN IN YO YO               |           | 5      |            |        |  |
| HOPPER JAM                  |           | 5      |            |        |  |
| HOPPER DISCONNECT           |           | 5      |            |        |  |
| COIN TO CASHBOX OR DIVER    | TER FAULT | 5      |            |        |  |
|                             |           |        |            |        |  |
|                             |           |        |            |        |  |
|                             |           |        |            |        |  |
|                             |           |        |            |        |  |
| EXIT NEXT                   | PREVIOUS  | PEI    | RIOD RESET | [      |  |
|                             |           |        |            |        |  |
|                             |           |        |            |        |  |

This machine has MASTER and PERIOD soft meters. The MASTER meters show the statistical accounting information since the last RAM clear. The PERIOD meters show the same but temporary information since either the last RAM CLEAR or PERIOD RESET whichever more recent. Refer to our Service Manual, Paragraph 6.1 for how to RAM CLEAR.

#### NOTE:

Audit reports may vary between jurisdictions, e.g. currency type and button layout.

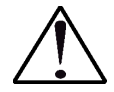

## **CAUTION!**

Clearing MASTER meters must be done only by qualified personnel. Once the MASTER meters are cleared, they cannot be retrieved. Please write down all the necessary meter readings before clearing the RAM.

| This bereen alsplays an addit fera   | ted data details since last it not clear.                                                                                                    |
|--------------------------------------|----------------------------------------------------------------------------------------------------|
| TURNOVER                             | Represents the cumulative total of all money wagered.                                                                                                    |
| TOTAL WINS                           | Represents the cumulative total of all wins generated<br>and transferred to the credit meter.                                                                                                    |
| CASHBOX                              | Represents the cumulative total of the monetary value of cash that is actually deposited.                                                                                                    |
| CANCELLED CREDITS                    | Represents the cumulative total of all credits paid out by means of a payout.                                                                                                    |
| MONEY IN                             | Represents the cumulative total of the value of money<br>transferred into the gaming machine from centralized<br>cash control equipment (CCCE).                                                                  |
| MONEY OUT                            | Represents the cumulative total of the value of money<br>transferred out of the gaming machine to Centralised<br>Cash Control Equipment (CCCE).                                                                  |
| CASH IN                              | Represents the cumulative total of the value of all cash (notes and coins) inserted and accepted.                                                                                                    |
| CASH OUT                             | Represents the cumulative total of the value of all coins output.                                                                                                    |
| MISCELLANEOUS                        | This meter is intended for a machine that implements                                                                                                    |
| ACCRUAL                              | special stand alone functions where prize money is<br>accrued "in the background" according to some approved<br>method and is transferred to the credit and win meters<br>when a certain "winning event" occurs. |
| CREDIT                               | Represents the current accumulated credit balance that can be redeemed by the player.                                                                                                    |
| OCCURRENCE METER 1                   | N/A                                                                                                    |
| OCCURRENCE METER 2                   | N/A                                                                                                    |
| OCCURRENCE METER 3                   | N/A                                                                                                    |
| OCCURRENCE METER 4                   | N/A                                                                                                    |
| POWER UP                             | Indicates the number of times the machine has been<br>switched on. Incrementation takes place each time the<br>machine is switched on after the power was off.                                                   |
| GAMES PLAYED SINCE<br>LAST POWER ON  | Indicates the number of games played since last power up.                                                                                                    |
| GAMES PLAYED SINCE<br>LAST DOOR OPEN | Indicates the number of games played since last door open.                                                                                                    |
| GAMES PLAYED                         | Represents the cumulative total of games played.                                                                                                    |
| EXTRA COIN OUT                       | Represents the total number of extra coins dispensed by the hopper.                                                                                                    |
| HOPPER REFIL                         | Indicates the accumulated hopper refill amount.                                                                                                    |

This screen displays all audit related data details since last RAM Clear.

| HOPPER LEVEL                         | Indicates the current hopper level.                                                                                                    |
|--------------------------------------|----------------------------------------------------------------------------------------------------|
| COIN IN TIMEOUT                      | Number of coin jammed errors.                                                                                                    |
| COIN IN YO YO                        | Represents the total number of coin in yo-yo occurrences<br>(When a coin does not go through the coin optics in the<br>coin acceptor via the proper sequence e.g. coin went to<br>acceptor via opposite sequence.) |
| HOPPER JAM                           | Represents the total number of occurrences of hopper jams.                                                                                                    |
| HOPPER DISCONNECT                    | Represents the total number of occurrences of hopper disconnects.                                                                                                    |
| COIN TO CASHBOX OR<br>DIVERTER FAULT | Total number of coin acceptor diverter faults when coins<br>went to the cash box if coins are expected to go into<br>hopper (or vise versa).                                                                       |
|                                      |                                                                                                    |

| AUDIT MODE - SOFTWARE METER                                                            |             |     |         |        |        |         |  |
|----------------------------------------------------------------------------------------|-------------|-----|---------|--------|--------|---------|--|
| NOTE ACCEPTOR STATISTICS                                                               |             |     |         |        |        |         |  |
|                                                                                        | MASTER METE | RS  | PERIOD  | METERS | PERIOI | O VALUE |  |
| \$5 NOTES                                                                              |             | 0   |         | 0      | \$     | 0       |  |
| \$10 NOTES                                                                             |             | 0   |         | 0      | \$     | 0       |  |
| \$20 NOTES                                                                             |             | 0   |         | 0      | \$     | 0       |  |
| \$50 NOTES                                                                             |             | 0   |         | 0      | \$     | 0       |  |
| \$100 NOTES                                                                            |             | 0   |         | 0      | \$     | 0       |  |
|                                                                                        |             |     |         |        |        |         |  |
|                                                                                        |             |     |         |        |        |         |  |
|                                                                                        | ¢           | 0   |         |        | ¢      | 0       |  |
| NOTES ACCEPTED                                                                         | \$          | 0   |         |        | Ф      | 0       |  |
| DEJECTED NOTES                                                                         |             | 0   |         |        |        |         |  |
| % NOTES ACCEPTED                                                                       | 0/          | 0   | 0/.     | 0      |        |         |  |
| % NOTES ACCEPTED                                                                       | 70          | 0   | 70      | 0      |        |         |  |
| STACKER REMOVED                                                                        |             | 0   |         |        |        |         |  |
| STACKER FULL                                                                           |             | 0   |         |        |        |         |  |
| NOTE ACCEPTOR ERRORS                                                                   |             | 0   |         |        |        |         |  |
| NOTE ACCEPTOR DOOR OPENE                                                               | D           | 0   |         |        |        |         |  |
| NOTE ACCEPTOR DISCONNECT                                                               | ΈD          | 0   |         |        |        |         |  |
| NOTE ACCEPTOR JAMMED                                                                   |             | 0   |         |        |        |         |  |
| THE LAST NOTE                                                                          | ¢           | 0   | ¢       |        |        |         |  |
| 2ND LAST NOTE                                                                          | \$          | 0   | ŝ       |        |        |         |  |
| 3RD LAST NOTE                                                                          | \$          | 0   | ŝ       |        |        |         |  |
| ATH LAST NOTE                                                                          | \$<br>S     | 0   | ¢<br>¢  |        |        |         |  |
| 5TH LAST NOTE                                                                          | S.          | 0   | \$      |        |        |         |  |
| SITERSTROLE                                                                            | ψ           | 0   | Ψ       |        |        |         |  |
| BANKNOTE LIMIT                                                                         | \$ 1000     | 00  |         |        |        |         |  |
| * A BANKNOTE CLEARANCE (PERIOD RESET) CAN ONLY BE PERFORMED IF THE STACKER IS REMOVED. |             |     |         |        |        |         |  |
|                                                                                        |             |     |         | ]      |        |         |  |
| EXIT   NEXT                                                                            | PREVIOUS    | PE: | RIOD RE | ESET   |        |         |  |
|                                                                                        |             |     |         |        |        |         |  |
|                                                                                        |             |     |         |        |        |         |  |

| \$5 NOTES             | Total number of \$5 notes entered.          |
|-----------------------|---------------------------------------------|
| \$10 NOTES            | Total number of \$10 notes entered.         |
| \$20 NOTES            | Total number of \$20 notes entered.         |
| \$50 NOTES            | Total number of \$50 notes entered.         |
| \$100 NOTES           | Total number of \$100 notes entered.        |
| TOTAL VALUE           | Total value of notes accepted.              |
| NOTES ACCEPTED        | Total number of notes accepted.             |
| <b>REJECTED NOTES</b> | Total number of notes rejected.             |
| % NOTES ACCEPTED      | Percentage of accepted notes.               |
| STACKER REMOVED       | Total number of times the stacker has been  |
|                       | removed.                                    |
| STACKER FULL          | Total number of times the stacker has been  |
|                       | full.                                       |
| NOTE ACCEPTOR         | Total number of Note Acceptor errors.       |
| ERRORS                |                                             |
| NOTE ACCEPTOR DOOR    | Total number of times the note acceptor     |
| OPENED                | door has been opened.                       |
| NOTE ACCEPTOR         | Total number of times the note acceptor has |
| DISCONNECTED          | been disconnected.                          |
| NOTE ACCEPTOR         | Total number of times the note acceptor has |
| JAMMED                | been jammed.                                |
| THE LAST NOTE         | The last note entered.                      |
| 2ND LAST NOTE         | 2 <sup>nd</sup> last note entered.          |
| <b>3RD LAST NOTE</b>  | 3 <sup>rd</sup> last note entered.          |
| 4TH LAST NOTE         | 4 <sup>th</sup> last note entered.          |
| 5TH LAST NOTE         | 5 <sup>th</sup> last note entered.          |
| BANKNOTE LIMIT        | Upper limit of banknote value.              |

| AUDIT MODE - SOFTWARE M                                        | ETER      |              |            |              |  |
|----------------------------------------------------------------|-----------|--------------|------------|--------------|--|
| TICKET IN/OUT (TITO) STATISTICS                                |           |              |            |              |  |
| M                                                              | ASTER MET | ERS          | PERIOD MET | ERS          |  |
| TICKET IN ACCEPTED<br>TICKET IN REJECTED<br>TICKET OUT PRINTED |           | 0<br>0<br>0  |            | 0<br>0<br>0  |  |
| TOTAL TICKET IN<br>TOTAL TICKET OUT                            | \$<br>\$  | 0.00<br>0.00 | \$<br>\$   | 0.00<br>0.00 |  |
| HOST ID: *******                                               |           |              |            |              |  |
|                                                                |           |              |            |              |  |
|                                                                |           |              |            |              |  |
|                                                                |           |              |            |              |  |
| EXIT NEXT PRE                                                  | VIOUS     | PE           | RIOD RESET |              |  |

| TICKET IN ACCEPTED | Total number of tickets accepted. |
|--------------------|-----------------------------------|
| TICKET IN REJECTED | Total number of tickets rejected. |
| TICKET OUT PRINTED | Total number of ticket printed.   |
| TOTAL TICKET IN    | Total value of ticket accepted.   |
| TOTAL TICKET OUT   | Total value of ticket printed.    |
| HOST ID            | ID number of host computer        |

## 5.3 GAME RECALL

#### GAME RECALL (METER)

| AUDIT MODE – GAME RECALL     |             |                                  |        |
|------------------------------|-------------|----------------------------------|--------|
| LAST PLAY INFORMATION        |             | MASTER METER                     |        |
| CREDIT BET                   | 25          | TURNOVER                         | 4.00   |
| CREDIT START LESS CR. BET    | 0           | TOTAL WINS                       | 5.00   |
| CREDIT WON                   | 0           | CASHBOX                          | 0.00   |
| CREDIT END                   | 0           | CANCELLED CREDITS S              | 0.00   |
|                              |             | MONEY IN                         | 0.00   |
| COINS ADDED (CREDITS)        | 0           | MONEY OUT                        | 0.00   |
| NOTES ADDED (CREDITS)        | 0           | CASH IN S                        | 0.00   |
| CASHLESS ADDED (CREDITS)     | 0           | CASH OUT S                       | 0.00   |
|                              |             | MISCELLANEOUS ACCRUAL            | 5 0.00 |
| TOTAL CREDITS ADDED          | 0           | OCCURRENCE METER 1               | 0      |
|                              |             | OCCURRENCE METER 2               | 0      |
| COINS COLLECTED (CREDITS)    | 0           | OCCURRENCE METER 3               | 0      |
| TICKETS COLLECTED (CREDITS)  | 0           | OCCURRENCE METER 4               | 0      |
| CASHLESS COLLECTED (CREDITS) | 0           | POWER UP                         |        |
|                              |             | GAMES PLAYED SINCE LAST POWER UP | 0      |
| TOTAL CREDITS COLLECTED      | 0           | GAMES PLAYED SINCE LAST DOOR OPE | N 0    |
|                              |             | GAMES PLAYED                     |        |
| TOTAL VALUE CANCELLED \$     | 0.00        | RCR STROKE                       | 0      |
| PROGRESSIVE PRIZES \$        | 0.00        | RCR TURNOVER                     | 5 0.00 |
|                              |             | RCR WIN S                        | 5 0.00 |
| RCR STROKE                   | 0           |                                  |        |
| RCR TURNOVER \$              | 0.00        |                                  |        |
| RCR WIN \$                   | 0.00        |                                  |        |
| GAME START DATE 08/06/20     | 07 19.22.38 |                                  |        |
| GAME END DATE 08/06/20       | 07 19:22:38 |                                  |        |
|                              |             |                                  |        |
|                              |             |                                  |        |
| EXIT NEVT DREVIO             | I I C       |                                  |        |
|                              |             | LAST PLAV                        |        |
|                              |             | LASTILAI                         |        |
|                              |             |                                  |        |

The result of the last 5 games is available in GAME RECALL mode. All information pertaining to the game is displayed.

**<u>NEXT</u>** steps to the double up screen and then the Last Game screen.

Double Up screen will be displayed after each game screen (see next Page).

| CREDIT BET             | The number of credits bet on this game.                                                                   |
|------------------------|----------------------------------------------------------------------------------------------------|
| CREDIT START           | The number of credits posted when this game started.                                                      |
| LESS CR. BET           |                                                                                                    |
| CREDIT WON             | The number of credits won in this game.                                                                   |
| CREDIT END             | The number of credits when this game ended.                                                               |
| COIN ADDED<br>(CREDIT) | The number of credits posted by inserting coins after the previous game ended and before this game ended. |

| NOTE ADDED     | The number of credits posted by inserting notes after the     |
|----------------|---------------------------------------------------------------|
| (CREDIT)       | previous game ended and before this game ended.               |
| ``´´           |                                                               |
| CASHLESS       | The number of credits posted by Credit-In communication after |
| ADDED (CREDIT) | the previous game ended and before this game ended.           |
| TOTAL CREDITS  | The total number of credits calculated by "COIN ADDED         |
| ADDED          | (CREDIT) + NOTE ADDED (CREDIT) + CASHLESS                     |
|                | ADDED (CREDIT)".                                              |
| COINS          | The number of credits paid out from the hopper after the      |
| COLLECTED      | previous game ended and before the game ended.                |
| (CREDIT)       |                                                               |
| TICKET         | The number of credits paid out by a ticket after the previous |
| COLLECTED      | game ended and before the game ended.                         |
| (CREDIT)       |                                                               |
| CASHLESS       | The number of credits paid out by Credit-In communication     |
| COLLECTED      | after the previous game ended and before this game ended.     |
| (CREDIT)       |                                                               |
| TOTAL CREDIT   | The total number of credits calculated by "COINS              |
| COLLECTED      | COLLECTED (CREDIT) + TICKET COLLECTED                         |
|                | (CREDIT) + CASHLESS COLLECTED (CREDIT)".                      |
| TOTAL VALUE    | The value converted from the above "TOTAL CREDIT              |
| CANCELLED      | COLLECTED"                                                    |
| PROGRESSIVE    | The progressive meter count when this game ended.             |
| PRIZED         |                                                               |
| TURNOVER       | The accumulated value bet on the machine before this game     |
|                | ended.                                                        |
| TOTAL WINS     | The accumulated value won on the machine before this game     |
|                | ended.                                                        |
|                |                                                               |
| CASHBOX        | The accumulated value of coins in the cash box before this    |
|                | game ended.                                                   |
|                |                                                               |
| CANCELLED      | The accumulated credits handpaid by an attendant before this  |
| CREDITS        | game ended.                                                   |
| MONEVIN        | The accumulated value input in this machine before this same  |
| WORLYIN        | anded                                                         |
|                | ended.                                                        |
| MONEVOUT       | The accumulated value naid out from the machine before this   |
|                | game ended                                                    |
|                |                                                               |
| MISCELLANEO    | Not used                                                      |
| USACCRUAL      |                                                               |
|                |                                                               |
|                |                                                               |

| OCCURRENCE<br>METER 1-4                 | The meter reading of the progressive meter 1-4 when this game starts. |
|-----------------------------------------|-----------------------------------------------------------------------|
| POWER UP                                | The number of times when the power is on before this game.            |
| GAMES PLAYED<br>SINCE LAST<br>POWERUP   | The number of games since the last power on.                          |
| GAMES PLAYED<br>SINCE LAST<br>DOOR OPEN | The number of games since the last main door OPEN.                    |
| GAMES PLAYED                            | The number of games since the last RAM CLEAR.                         |
| RCR STROKE                              | The number of times that Residual Credit Gamble game is played.       |
| RCR<br>TURNOVER                         | The total amount of bet credits for Residual Credit Gamble game.      |
| RCR WIN                                 | The total amount of won credits for Residual Credit Gamble game.      |
| GAME START<br>DATE                      | Date and time when the game was started.                              |
| GAME END<br>DATE                        | Date and time when the game was ended.                                |

#### **GAME RECALL (GAME)**

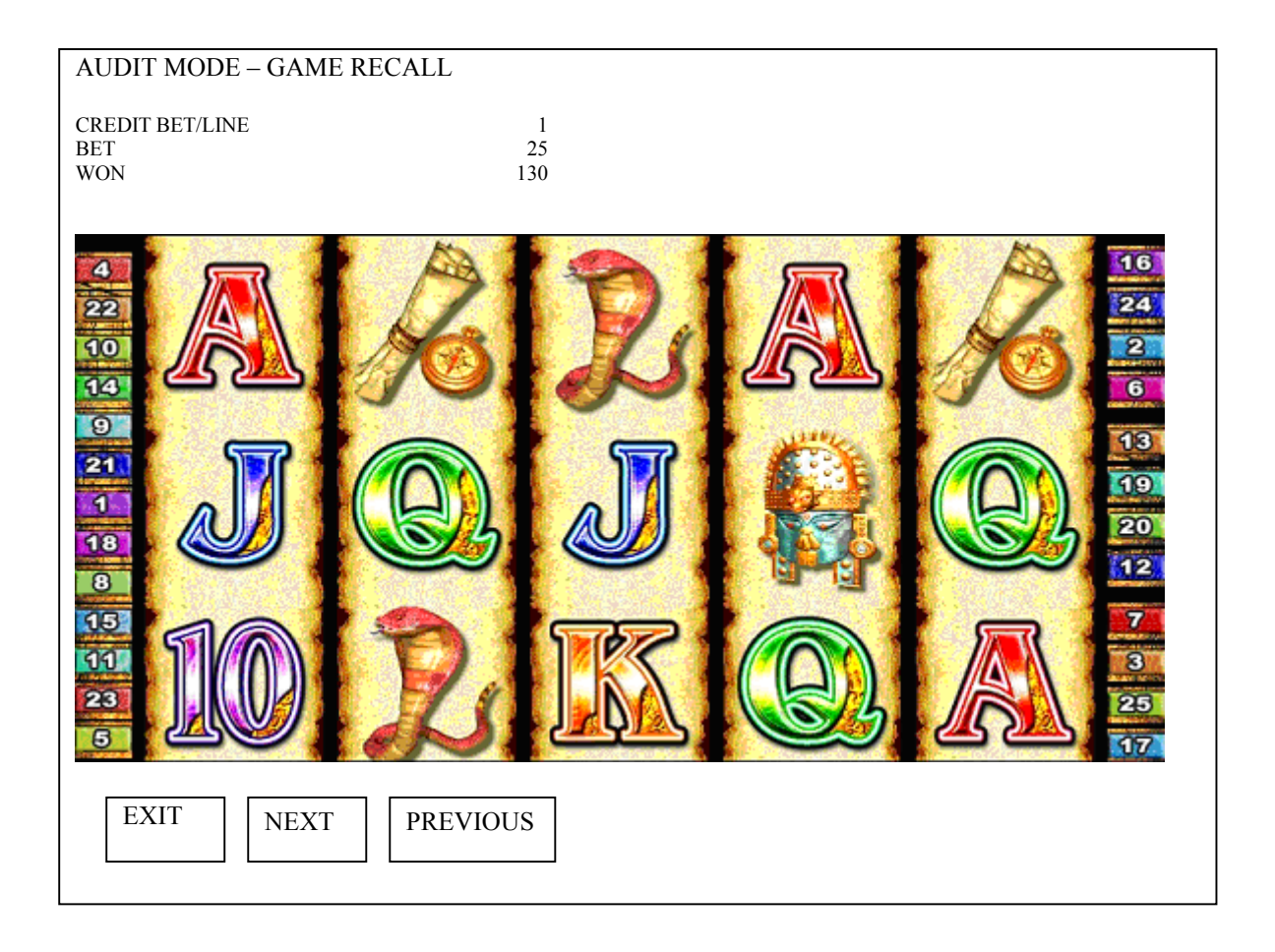

| CREDIT<br>BET/LINE | The number of bets per line.            |
|--------------------|-----------------------------------------|
| ВЕТ                | The number of credits bet on this game. |
| WON                | The number of credits won in this game. |

#### GAME RECALL (DOUBLE UP)

| AUDIT MODE – GAME RECALL                                                                                                    |                    |              |                   |                |  |
|----------------------------------------------------------------------------------------------------|--------------------|--------------|-------------------|----------------|--|
|                                                                                                    | YOUR CARD          | ACTUAL CARD  | WON               | CREDIT         |  |
| BEFORE DOUBLE UP<br>AFTER 1ST DOUBLE UP<br>AFTER 2ND DOUBLE UP<br>AFTER 3RD DOUBLE UP<br>AFTER 4TH DOUBLE UP<br>AFTER 5TH DOUBLE UP | BLACK<br>BLACK<br> | BLACK<br>RED | 15<br>15<br>0<br> | 100<br>100<br> |  |
| EXIT NEXT                                                                                                    | PREVIOUS           | LAST         | PLAY              |                |  |

In the above screen, the credit was 100 and credit won was 15 BEFORE DOUBLE UP. The credit won was not added to old credit and if double up win, then the credit won will be added. AFTER 1ST DOUBLE UP, credit 15 is lost and old credit 100 is not changed.

#### **<u>NEXT</u>** steps to the LAST GAME stored.

If the Last Game is a Bonus Game, then Bonus Game screen will be displayed (see next Page).

#### **GAME RECALL (BONUS GAME)**

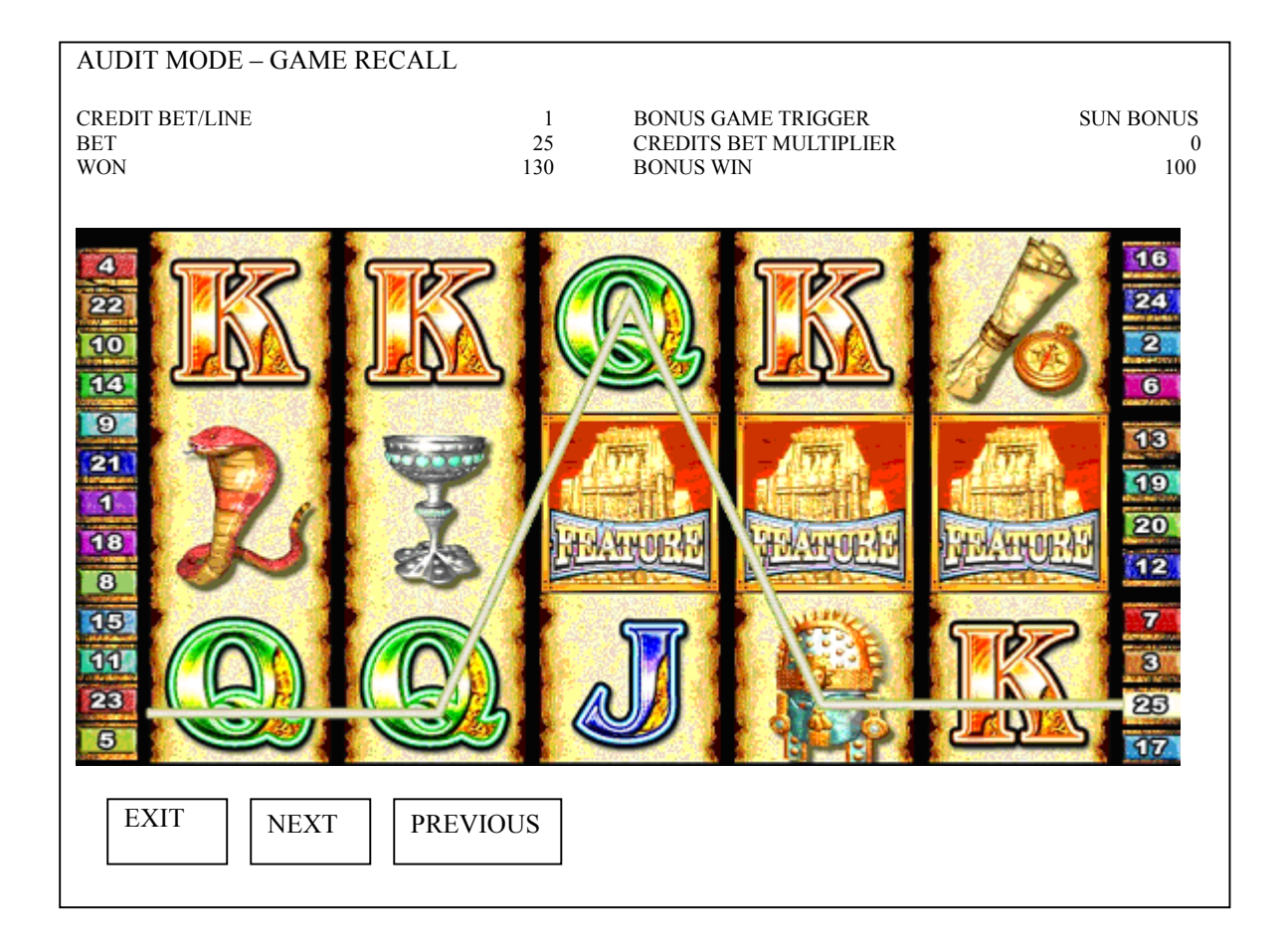

Bonus game can be identified by additional information displayed on the screen.

#### Note;

This function may vary depending on game titles.

#### **GAME RECALL (FREE GAME)**

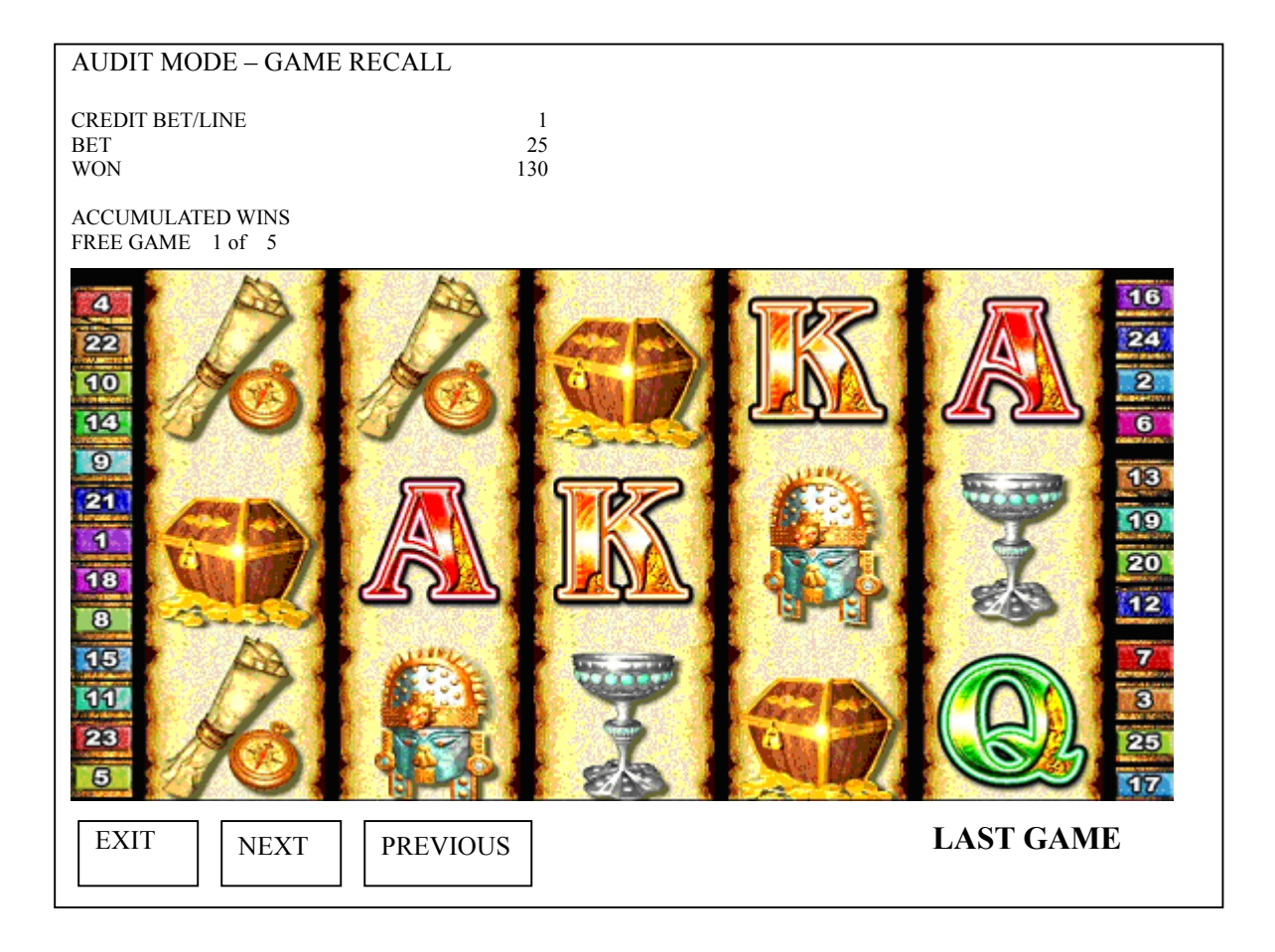

The free game can be identified by additional information displayed on the screen.

First, the free game trigger is displayed as shown above.

Select the "NEXT" to see the next screen of the free game. Otherwise, use the game buttons on control panel.

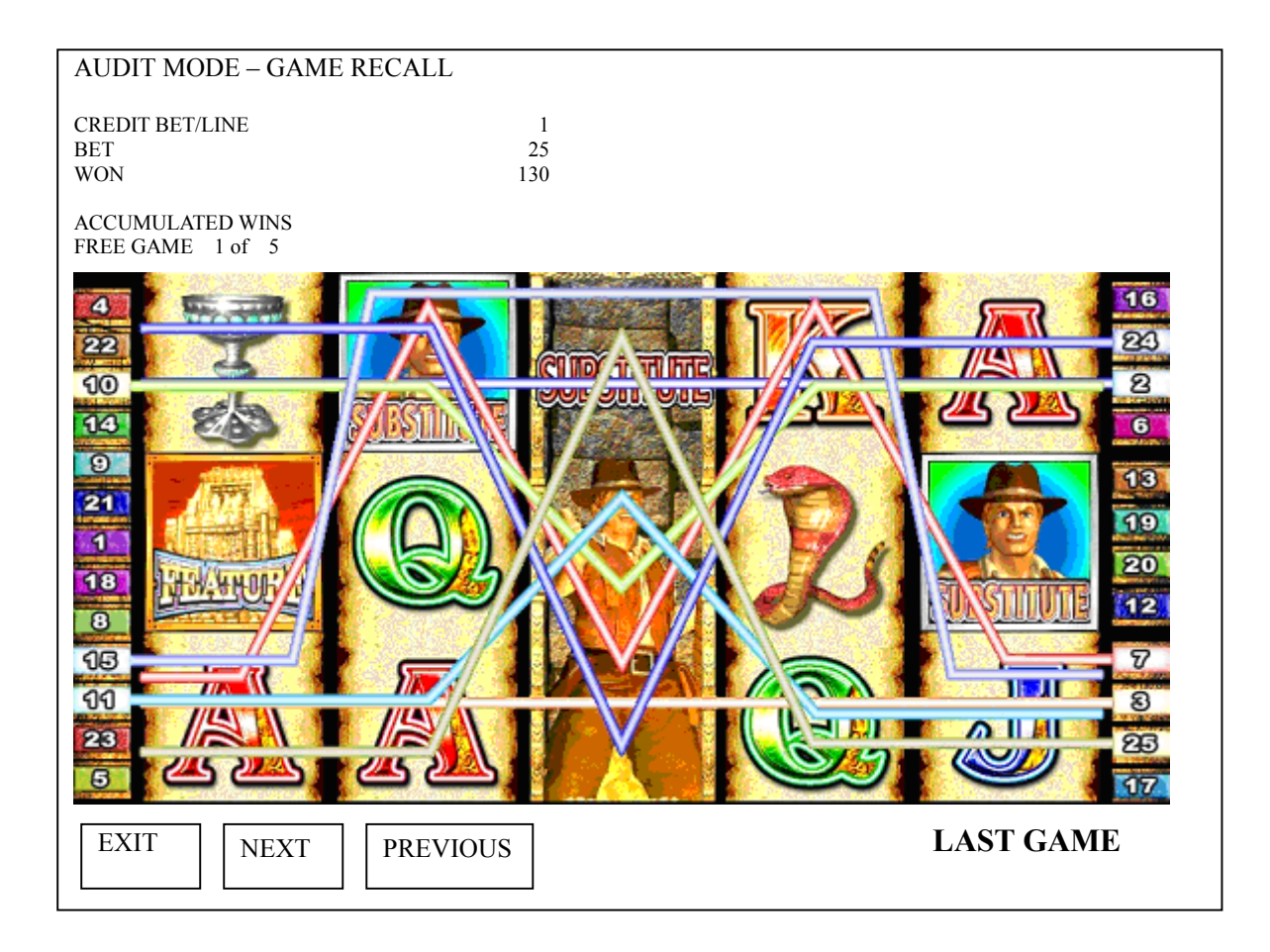

The free game results are displayed.

The credits won in the free game plays are displayed at the upper right of the screen.

Select the "NEXT" and "PREVIOUS" to see the game result of each free game play. Otherwise, use the game buttons on control panel.

# **5.4** MACHINE IDENTIFICATION

Select "MACHINE IDENTIFICATION" to show the information on the machine.

| AUDIT MODE – MACHINE IDENTIFICATION        |               |
|--------------------------------------------|---------------|
| MACHINE NUMBER (GMID)                      | 1             |
| STANDARD DATA BLOCK VERSION                | 0102          |
| MANUFACTURER DATA BLOCK VERSION            | 5AA5          |
| MANUFACTURER IDENTIFICATION                | 06            |
| PROGRAM IDENTIFICATION SYSTEM              | ZANEP003      |
| GAME                                       | LOSEP003      |
| FIRMWARE IDENTIFICATION BODY               | SPMRD046      |
| DOOR                                       | RSPMDB046     |
| XCOM                                       | SMOCX046      |
| BASE CREDIT VALUE (CENT)                   | 1             |
| PROGRESSIVE LEVELS SUPPORTED               | 0             |
| CCCE TRANSFER LIMIT                        | ON \$10000.00 |
| HOPPER LIMIT (COINS)                       | 10            |
| MULTI-GAME IDENTIFICATION NUMBER           | 00            |
| THEORETICAL PRTP                           | 85.072%       |
| MAXIMUM POSSIBLE WIN VALUE (MPWV) (CREDIT) | 137375        |
| EXIT                                       |               |

| MACHINE NUMBER (GMID)     | Gaming Machine identification number.       |
|---------------------------|---------------------------------------------|
| STANDARD DATA BLOCK       | Assigned by protocol                        |
| VERSION                   |                                             |
| MANUFACTURER DATA BLOCK   | Assigned by protocol.                       |
| VERSION                   |                                             |
| MANUFACTURER              | Manufacturer identification number assigned |
| IDENTIFICATION            | by protocol.                                |
| PROGRAM IDENTIFICATION    | Program identification number of system.    |
| SYSTEM                    |                                             |
| PROGRAM IDENTIFICATION    | Program identification number of game.      |
| GAME                      |                                             |
| FIRMWARE IDENTIFICATION   | Firmware identification number of both the  |
| BODY                      | Boot EPROM and game EPROMs.                 |
| FIRMWARE IDENTIFICATION   | Firmware identification number of both the  |
| DOOR                      | Boot EPROM and game EPROMs.                 |
| FIRMWARE IDENTIFICATION   | Firmware identification number of both the  |
| XCOM                      | Boot EPROM and game EPROMs.                 |
| BASE CREDIT VALUE (CENT)  | Base credit denomination in cents.          |
| PROGRESSIVE LEVELS        | N/A                                         |
| SUPPORTED                 |                                             |
| CCCE TRANSFER LIMIT       | Maximum CCCE transfer limit.                |
| HOPPER LIMIT (COINS)      | Hopper Cashout limit.                       |
| MULTI GAME IDENTIFICATION | N/A                                         |
| NUMBER                    |                                             |
| THEORETICAL PRT (%)       | Average % of total credits played that are  |
|                           | returned to player.                         |
| MAX. POSSIBLE WIN VALUE   | Maximum possible win for one play.          |
| (CREDITS)                 |                                             |

# 5.5 GAME STATISTICS

| AUDIT MODE – O                                                                                                    | GAME STATIST                                                                        | TICS                                                                               |                                         |  |
|----------------------------------------------------------------------------------------------------|-------------------------------------------------------------------------------------|------------------------------------------------------------------------------------|-----------------------------------------|--|
| GAME INCA EM<br>CREDITS WON<br>GAMES WON                                                                                                    | PIRE<br>0.00%<br>0.00%                                                              |                                                                                    |                                         |  |
| GAMES WON<br>- TYPE -<br>5 HEROES<br>4 HEROES<br>3 HEROES<br>2 HEROES<br>5 BOXS<br>4 BOXES<br>2 BOXES<br>3 BOXES<br>2 BOXES<br>5 MASKS<br>4 MASKS<br>3 MASKS<br>2 MASKS<br>2 MASKS<br>2 MASKS<br>2 MASKS<br>2 MASKS<br>5 CUPS<br>4 CUPS<br>3 CUPS<br>5 MAPS<br>4 MAPS<br>3 MAPS<br>5 SNAKES<br>4 SNAKES<br>3 SNAKES<br>5 SNAKES<br>4 SNAKES<br>5 ACES<br>4 ACES<br>3 ACES<br>5 KINGS<br>5 QUEENS<br>4 QUEENS<br>3 QUEENS<br>5 JACKS<br>4 JACKS<br>3 JACKS<br>3 JACKS<br>5 HEROES<br>5 HEROES<br>5 HEROES<br>5 HEROES<br>5 HEROES<br>5 HEROES<br>5 HEROES<br>5 HEROES<br>5 HEROES<br>5 HEROES<br>5 HEROES<br>5 MAPS<br>5 SNAKES<br>5 SNAKES<br>5 SNAKES<br>5 KINGS<br>5 QUEENS<br>4 QUEENS<br>5 JACKS<br>4 JACKS<br>3 JACKS | 0.00%<br>- COUNT -<br>0<br>0<br>0<br>0<br>0<br>0<br>0<br>0<br>0<br>0<br>0<br>0<br>0 | - TYPE -<br>5 TENS<br>4 TENS<br>3 TENS<br>5 GOLDS<br>4 GOLDS<br>3 GOLDS<br>2 GOLDS | - COUNT -<br>0<br>0<br>0<br>0<br>0<br>0 |  |
|                                                                                                    |                                                                                     |                                                                                    |                                         |  |

This screen displays the occurrence of all winning combinations for the game. The symbol names may vary as they are game dependent.

Both the percentage of credits won and the percentage of games won are displayed at the top of the screen.

# 5.6 TICKET HISTORY

1<sup>st</sup> page

| AUDIT MODE – TICKET HISTORY      |                                            |                              |                           |  |  |
|----------------------------------|--------------------------------------------|------------------------------|---------------------------|--|--|
| GMID:                            | 000000                                     | TICKETS OUT                  |                           |  |  |
| TICKE<br>1. 000000<br>2. 0000000 | T # DATE<br>22 27/10/2003<br>22 27/10/2003 | TIME<br>22:45:49<br>22:44:07 | AMOUNT (\$)<br>437<br>900 |  |  |
| EXIT                             | ]                                          |                              |                           |  |  |

The history of the last 35 issued tickets is displayed.

2<sup>nd</sup> page

| AUDIT MODE – TICKET HISTORY            |                              |                                                      |                           |  |  |
|----------------------------------------|------------------------------|------------------------------------------------------|---------------------------|--|--|
| HOST ID:                               | 000000                       | TICKETS IN (ACCEPTED)                                |                           |  |  |
| DATE<br>1. 27/10/2005<br>2. 27/10/2005 | TIME<br>22:45:49<br>22:44:07 | BARCODE NUMBER<br>000000123456789<br>000000123456789 | AMOUNT (\$)<br>200<br>900 |  |  |
| EXIT                                   |                              |                                                      |                           |  |  |

The history of the last 35 accepted tickets is displayed.

# 3<sup>rd</sup> page

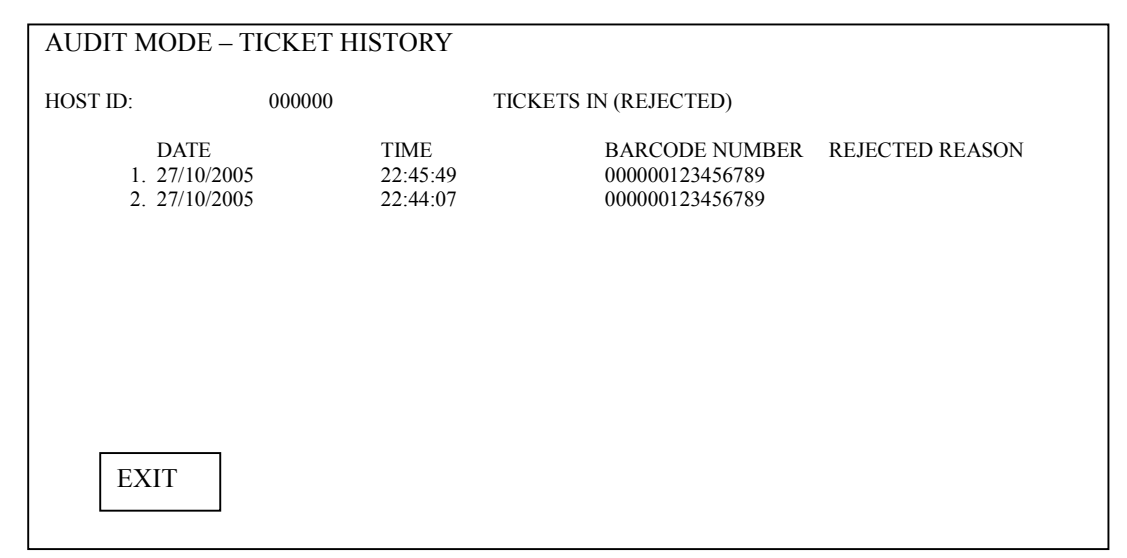

The history of the last 35 rejected tickets is displayed.

## 5.7 HOPPER REFILL

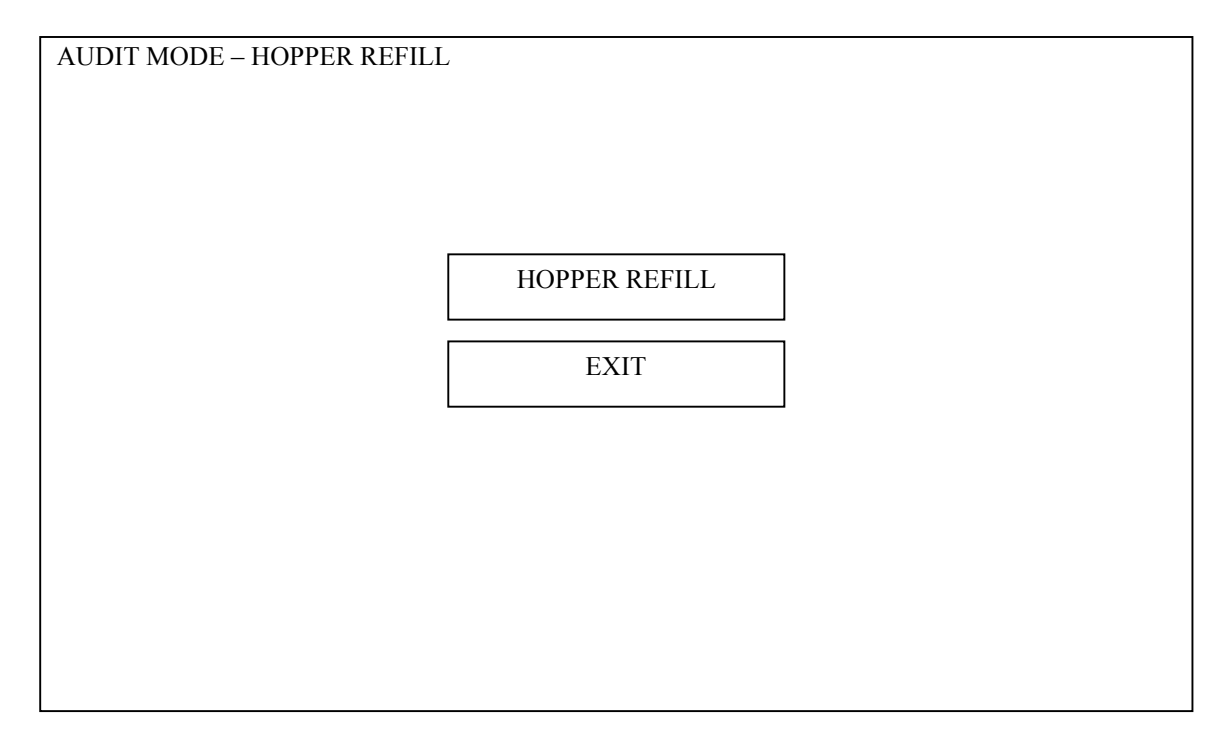

This screen is used to refill the hopper with the number of coins as set after the last RAM CLEAR.

(XXX is the refill amount which was configured from RAM Clear Setup screen).

Follow the prompt line instructions and after successfully completing the refill procedure the message 'HOPPER REFILL FINISHED – **XXX** COINS ADDED TO HOPPER' will appear on the screen.

## 5.8 ERROR LOG

| AUDIT MODE – E | RROR LOG                                                                                                    |                                                                                                    |                                                                                          |
|----------------|----------------------------------------------------------------------------------------------------|----------------------------------------------------------------------------------------------------|------------------------------------------------------------------------------------------|
| MOST RECENT>   | DESCRIPTION<br>1. PRINTER DISCONNECTED<br>2. PRINTER DISCONNECTED<br>3. PLAY SUSPENDED P3<br>4. BODY PCB OPEN<br>5. PRINTER DISCONNECTED<br>6. BODY PCB OPEN<br>7. PRINTER DISCONNECTED<br>8. BODY PCB OPEN | DATE<br>27/10/2005<br>27/10/2005<br>27/10/2005<br>27/10/2005<br>27/10/2005<br>27/10/2005<br>27/10/2005 | TIME<br>22:45:49<br>22:44:07<br>22:44:07<br>22:44:07<br>22:44:07<br>22:44:07<br>22:44:07 |
| EXIT           |                                                                                                    |                                                                                                    |                                                                                          |

The history of the last 200 errors is displayed.

This screen displays the error log occurred in the game in order by date and time.

## **5.9 MACHINE SETUP**

Refer to our Service Manual, Chapter 3, "Software Setting".

# **Chapter 6: Error Messages**

This chapter shows the error messages and their remedial actions.

# WARNING!

Accessing into the cabinet must be performed by qualified maintenance/service personnel.

Turn OFF the machine before accessing into the cabinet for remedial actions.

### 6.1 Start-up Self Test Errors

| Message                               | Normal<br>Message | Error<br>Message  | Cause                                          | Remedy                                                                                                    |
|---------------------------------------|-------------------|-------------------|------------------------------------------------|----------------------------------------------------------------------------------------------------|
| Body I/O PCB<br>communication<br>test | CONNECTED         | DIS-<br>CONNECTED | A body I/O<br>communication<br>error occurred. | <ul> <li>Turn the machine OFF<br/>and ON.</li> <li>If the error persists;</li> <li>1. Turn OFF the<br/>machine.</li> <li>2. Check for<br/>disconnections of<br/>the communication<br/>cables.</li> <li>3. After the<br/>intervention, restart<br/>the machine.</li> </ul> |
| Door PCB<br>communication<br>test     | CONNECTED         | DIS-<br>CONNECTED | A door I/O<br>communication<br>error occurred. | <ul> <li>Turn the machine OFF<br/>and ON.</li> <li>If the error persists;</li> <li>1. Turn OFF the<br/>machine.</li> <li>2. Check for<br/>disconnections of<br/>the communication<br/>cables.</li> <li>After the intervention,<br/>restart the machine.</li> </ul>        |

| EEPROM test      | OK | FAULT                | The EEPROM is damaged.                                                         | Referring to Service<br>Manual, replace the<br>GMEM PCB.                                                                                                    |
|------------------|----|----------------------|--------------------------------------------------------------------------------|----------------------------------------------------------------------------------------------------|
| Program test     | ОК | CRACKED              | The Compact<br>Flash corrupted.                                                | Referring to Service<br>Manual, replace the<br>Compact Flash.                                                                                                    |
|                  |    | GAME ID<br>UNMATCHED | The ID of the<br>GAL does not<br>match to the one<br>of the Compact<br>Flash.  | Check if the GMEM<br>PCB and GAL are<br>securely seated.<br>Check for damage of the<br>GAL.                                                                                                    |
| GAL test         | ОК | FAULT                | The machine<br>could not read<br>the data of GAL,<br>or the GAL is<br>damaged. | Referring to Service<br>Manual, replace the<br>GAL.<br>If the error persists,<br>referring to Service<br>Manual, replace the<br>GMEM PCB.                                                                                                  |
| BODY PCB<br>test | ОК | CHANGED              | The body I/O<br>PCB was<br>replaced.                                           | Turn the RESET<br>keyswitch.                                                                                                    |
|                  |    | CRACKED              | The back-up<br>RAM of the<br>Body I/O PCB<br>corrupted.                        | Turn the RESET<br>keyswitch to clear the<br>SRAM of the Body I/O<br>PCB.                                                                                                    |
|                  |    | CHANGED              | The door PCB was replaced.                                                     | Turn the RESET<br>keyswitch.                                                                                                    |
| test             | OK | CRACKED              | The back-up<br>RAM of the door<br>PCB corrupted.                               | Turn the RESET<br>keyswitch to clear the<br>SRAM of the door PCB.                                                                                                    |
| GMEM PCB<br>test | OK | FAULT                | The GMEM<br>PCB was<br>damaged.                                                | Referring to Service<br>Manual, replace the<br>GMEM PCB.                                                                                                    |
| CPU fan test     | OK | FAULT                | A CPU fan error<br>occurred.                                                   | <ol> <li>Referring to Service<br/>Manual, take out the<br/>security cage.</li> <li>Wait until the PCB's<br/>cool down.</li> <li>Replace the CPU<br/>fan.</li> <li>After the<br/>intervention, turn<br/>the RESET<br/>keyswitch.</li> </ol> |

| SECURITY<br>CAGE fan test | OK | FAULT                          | A security cage<br>fan error<br>occurred.                                                      | <ol> <li>Referring to Service<br/>Manual, take out<br/>the security cage.</li> <li>Wait until the PCB's<br/>cool down.</li> <li>Replace the security<br/>cage fan.</li> <li>After the<br/>intervention, turn<br/>the RESET<br/>keyswitch.</li> </ol> |
|---------------------------|----|--------------------------------|------------------------------------------------------------------------------------------------|----------------------------------------------------------------------------------------------------|
| Backup battery<br>test    | OK | LOW                            | The backup<br>battery on the<br>mother board is<br>low.                                        | Referring to Service<br>Manual, replace the<br>backup battery.                                                                                                    |
| Backup<br>memory test     | OK | POWER OFF<br>DURING<br>WRITING | The power<br>failure occurred<br>during time<br>when data was<br>written on the<br>backup RAM. | Turn the RESET<br>keyswitch.                                                                                                    |
|                           |    | CRACKED                        | The RAM is<br>defective, or the<br>RAM was<br>corrupted.                                       | Clear the RAM<br>Refer to Service Manual                                                                                                    |
| Backup version test       | ОК | FAULT                          | The program<br>media or GAL<br>was replaced.                                                   | Clear the RAM<br>Refer to Service Manual                                                                                                    |

# 6.2 System Errors

| Condition              | Display          | Alarm    | Lock UP | Reset                   |
|------------------------|------------------|----------|---------|-------------------------|
| A body I/O             | COMMUNICATION    | Screen,  | YES     | Turn the RESET          |
| communication error    | ERROR - BODY PCB | Message, |         | keyswitch.              |
| occurred.              |                  | Bell     |         |                         |
| A door I/O             | COMMUNICATION    | Screen,  | YES     | Turn the RESET          |
| communication error    | ERROR - DOOR PCB | Message, |         | keyswitch.              |
| occurred.              |                  | Bell     |         |                         |
| A AUSCOM I/O           | COMMUNICATION    | Screen,  | YES     | Turn the RESET          |
| communication error    | ERROR - XCOM PCB | Message, |         | keyswitch.              |
| occurred.              |                  | Bell     |         |                         |
| A GMEM - driver (loki) | GMEM PCB READ    | Screen,  | YES     | Wait until the error is |
| open/read error        | ERROR            | Message, |         | cleared.                |
| occurred.              |                  | Bell     |         |                         |

| The backup battery on     | LOW RAM BACK-UP          | Screen,          | YES | Change the battery.     |
|---------------------------|--------------------------|------------------|-----|-------------------------|
| the mother board is low.  | BATTERY -<br>MOTHERBOARD | Message,<br>Bell |     |                         |
| The backup battery on     | LOW RAM BACK-UP          | Screen,          | YES | Change the battery.     |
| the GMEM PCB is low.      | BATTERY - GMEM PCB       | Message,<br>Bell |     |                         |
| The backup battery on     | LOW RAM BACK-UP          | Screen,          | YES | Change the battery.     |
| the Body I/O PCB is       | BATTERY - BODY PCB       | Message,         |     |                         |
| low.                      |                          | Bell             |     |                         |
| The backup battery on     | LOW RAM BACK-UP          | Screen,          | YES | Change the battery.     |
| the Door I/O PCB is       | BATTERY - DOOR PCB       | Message,         |     |                         |
| low.                      |                          | Bell             |     |                         |
| The backup battery on     | LOW RAM BACK-UP          | Screen,          | YES | Change the battery.     |
| the AUSCOM PCB is         | BATTERY - XCOM PCB       | Message,         |     |                         |
| low.                      |                          | Bell             |     |                         |
| The program media was     | MEDIA REMOVED            | Screen,          | NO  | -                       |
| removed during power      | DURING POWER DOWN        | Message,         |     |                         |
| down.                     |                          | Bell             |     |                         |
| The IDE cable was         | IDE CABLE                | Screen,          | NO  | -                       |
| disconnected during       | DISCONNECTED             | Message,         |     |                         |
| power down.               | DURING POWER DOWN        | Bell             |     |                         |
| The power was turned      | POWER OFF DURING         | Screen,          | YES | Wait until the error is |
| off during setting.       | SETTING                  | Message,         |     | cleared.                |
|                           |                          | Bell             |     |                         |
| The self audit is failed. | SELF AUDIT ERROR         | Screen,          | YES | Turn the RESET          |
|                           |                          | Message,         |     | keyswitch Clear the     |
|                           |                          | Bell             |     | RAM.                    |
| A CPU fan error           | CPU FAN ABNORMAL         | Screen,          | YES | Wait until the error is |
| occurred.                 |                          | Message,         |     | cleared.                |
|                           |                          | Bell             |     |                         |
| A security fan box fan    | SECURITY CAGE FAN        | Screen,          | YES | Wait until the error is |
| error occurred.           | ABNORMAL                 | Message,         |     | cleared.                |
|                           |                          | Bell             |     |                         |
| The ID of Body I/O        | BODY PCB SRAM ID         | Screen,          | YES |                         |
| PCB SRAM is not           | ERROR                    | Message,         |     |                         |
| correct.                  |                          | Bell             |     |                         |
| The ID of Door I/O        | DOOR PCB SRAM ID         | Screen,          | YES |                         |
| PCB SRAM is not           | ERROR                    | Message,         |     |                         |
| correct.                  |                          | Bell             |     |                         |

| The Body I/O PCB was changed.                                                                 | BODY PCB CHANGED                       | Screen,<br>Message,<br>Bell | YES | Turn the RESET<br>keyswitch Clear the<br>RAM. |
|-----------------------------------------------------------------------------------------------|----------------------------------------|-----------------------------|-----|-----------------------------------------------|
| The Door I/O PCB was changed.                                                                 | DOOR PCB CHANGED                       | Screen,<br>Message,<br>Bell | YES | Turn the RESET<br>keyswitch Clear the<br>RAM. |
| The SRAM of Body I/O<br>PCB is abnormal.                                                      | BODY PCB SRAM<br>ERROR                 | Screen,<br>Message,<br>Bell | YES | Turn the RESET<br>keyswitch Clear the<br>RAM. |
| The SRAM of Door I/O<br>PCB is abnormal.                                                      | DOOR PCB SRAM<br>ERROR                 | Screen,<br>Message,<br>Bell | YES | Turn the RESET<br>keyswitch Clear the<br>RAM. |
| The RAM is defective,<br>or the RAM was<br>corrupted.                                         | GAME PROGRAM<br>MISMATCH               | Screen,<br>Message,<br>Bell | YES | Clear the RAM.                                |
| The Compact Flash corrupted.                                                                  | PROGRAM<br>CORRUPTED                   | Screen,<br>Message,<br>Bell | YES | Turn the RESET<br>keyswitch Clear the<br>RAM. |
| The machine has been<br>recovered from power<br>down or an<br>instantaneous power<br>failure. | POWER RESET                            | Screen,<br>Message,<br>Bell | YES |                                               |
| The DOOR I/O PCB or<br>BODY I/O PCB<br>corrupted.                                             | DOOR/BODY PCB<br>FIRMWARE<br>CORRUPTED | Screen,<br>Message,<br>Bell | YES |                                               |
| The power is up just<br>after power save.                                                     | POWER UP - SAVE                        | Screen,<br>Message,<br>Bell | NO  | -                                             |
| A communication error<br>occurred when the<br>machine was turned<br>ON.                       | COMMUNICATION<br>ERROR AT POWER ON     | Screen,<br>Message          | YES |                                               |
| SEF PORT 1 is disconnected.                                                                   | PLAY SUSPENDED P1                      | Screen,<br>Message,<br>Bell | YES | Reconnect SEF<br>PORT1                        |
| SEF PORT 2 is disconnected.                                                                   | PLAY SUSPENDED P2                      | Screen,<br>Message,<br>Bell | YES | Reconnect SEF<br>PORT2                        |

| SEF PORT 3 is disconnected. | PLAY SUSPENDED P3 | Screen,<br>Message,<br>Bell | YES | Reconnect SEF<br>PORT3 |
|-----------------------------|-------------------|-----------------------------|-----|------------------------|
| SEF PORT 4 is disconnected. | PLAY SUSPENDED P4 | Screen,<br>Message,<br>Bell | YES | Reconnect SEF<br>PORT4 |
| SEF PORT 5 is disconnected. | PLAY SUSPENDED P5 | Screen,<br>Message,<br>Bell | YES | Reconnect SEF<br>PORT5 |
| SEF PORT 6 is disconnected. | PLAY SUSPENDED P6 | Screen,<br>Message,<br>Bell | YES | Reconnect SEF<br>PORT6 |

# 6.3 Communication Data Error

| Condition             | Display       | Alarm    | Lock UP | Reset |
|-----------------------|---------------|----------|---------|-------|
| Communicated data     | COMMUNICATION | Screen,  | YES     |       |
| were not correct.     | DATA ERROR    | Message, |         |       |
|                       |               | Bell     |         |       |
| The machine did not   | COMMUNICATION | Screen,  | YES     |       |
| receive any message   | OFFLINE ERROR | Message, |         |       |
| from the Host for the |               | Bell     |         |       |
| preset time period.   |               |          |         |       |

# 6.4 Mechanical Meter Errors

| Condition               | Display            | Alarm    | Lock UP | Reset          |
|-------------------------|--------------------|----------|---------|----------------|
| The meter #1 was        | MECHANICAL METER   | Screen,  | YES     | Turn the RESET |
| disconnected or broken. | #1                 | Message, |         | keyswitch      |
|                         | FAULT/DISCONNECTED | Bell     |         |                |
| The meter #2 was        | MECHANICAL METER   | Screen,  | YES     | Turn the RESET |
| disconnected or broken. | #2                 | Message, |         | keyswitch      |
|                         | FAULT/DISCONNECTED | Bell     |         |                |
| The meter #3 was        | MECHANICAL METER   | Screen,  | YES     | Turn the RESET |
| disconnected or broken. | #3                 | Message, |         | keyswitch      |
|                         | FAULT/DISCONNECTED | Bell     |         |                |
| The meter #4 was        | MECHANICAL METER   | Screen,  | YES     | Turn the RESET |
| disconnected or broken. | #4                 | Message, |         | keyswitch      |
|                         | FAULT/DISCONNECTED | Bell     |         |                |

# Chapter 6: Error Messages

| The meter #5 was        | MECHANICAL METER   | Screen,  | YES | Turn the RESET |
|-------------------------|--------------------|----------|-----|----------------|
| disconnected or broken. | #5                 | Message, |     | keyswitch      |
|                         | FAULT/DISCONNECTED | Bell     |     |                |
| The meter #6 was        | MECHANICAL METER   | Screen,  | YES | Turn the RESET |
| disconnected or broken. | #6                 | Message, |     | keyswitch      |
|                         | FAULT/DISCONNECTED | Bell     |     |                |
| The meter #7 was        | MECHANICAL METER   | Screen,  | YES | Turn the RESET |
| disconnected or broken. | #7                 | Message, |     | keyswitch      |
|                         | FAULT/DISCONNECTED | Bell     |     |                |
| The meter #8 was        | MECHANICAL METER   | Screen,  | YES | Turn the RESET |
| disconnected or broken. | #8                 | Message, |     | keyswitch      |
|                         | FAULT/DISCONNECTED | Bell     |     |                |

# 6.5 Coin Acceptor Errors

| Condition                | Display            | Alarm    | Lock UP | Reset          |
|--------------------------|--------------------|----------|---------|----------------|
| A coin jam occurred in   | COIN IN ERROR -    | Screen,  | YES     | Clear the Jam  |
| the coin acceptor or at  | TIMEOUT            | Message, |         |                |
| the diverter photo       |                    | Bell     |         |                |
| sensor. The diverter     |                    |          |         |                |
| photo sensor is out of   |                    |          |         |                |
| order (no feed back      |                    |          |         |                |
| signal detected).        |                    |          |         |                |
| A coin moved in the      | COIN IN ERROR - YO | Screen,  | YES     | Turn the RESET |
| reverse direction in the | YO                 | Message, |         | keyswitch      |
| coin acceptor.           |                    | Bell     |         |                |
| The coin acceptor        | COIN ACCEPTOR      | Screen,  | YES     | Turn the RESET |
| outputs an inappropriate | ERROR              | Message, |         | keyswitch      |
| signal.                  |                    | Bell     |         |                |
| A coin was               | COIN TO CASHBOX OR | Screen,  | YES     | Turn the RESET |
| inappropriately diverted | DIVERTER FAULT     | Message, |         | keyswitch      |
| to the drop.             |                    | Bell     |         |                |
| A coin jam occurred in   | DROP JAM           | Screen,  | YES     | Turn the RESET |
| the drop.                |                    | Message, |         | keyswitch      |
|                          |                    | Bell     |         |                |

# 6.6 Hopper Errors

|  | Condition | Display | Alarm | Lock UP | Reset |
|--|-----------|---------|-------|---------|-------|
|--|-----------|---------|-------|---------|-------|

| A coin jam occurred in | COIN OUT ERROR - | Screen,  | YES | Clear the Jam  |
|------------------------|------------------|----------|-----|----------------|
| the hopper bowl or the | JAM              | Message, |     |                |
| coin-out path.         |                  | Bell     |     |                |
| The hopper is getting  | COIN OUT ERROR - | Screen,  | YES | Turn the RESET |
| empty.                 | HOPPER EMPTY     | Message, |     | keyswitch      |
|                        |                  | Bell     |     |                |
| The hopper             | COIN OUT ERROR - | Screen,  | YES | Turn the RESET |
| malfunctioned and      | EXCESS PAYOUT ## | Message, |     | keyswitch      |
| unexpectedly           |                  | Bell     |     |                |
| paid coins or hopper   |                  |          |     |                |
| paid extra coins.      |                  |          |     |                |
| The hopper was         | HOPPER           | Screen,  | YES | Turn the RESET |
| disconnected.          | DISCONNECTED     | Message, |     | keyswitch      |
|                        |                  | Bell     |     |                |

# 6.7 Note Acceptor Errors

| Condition                  | Display           | Alarm    | Lock UP | Reset              |
|----------------------------|-------------------|----------|---------|--------------------|
| A bill jam occurred at     | NOTE STACKER JAM  | Screen,  | YES     | Clear the Jam      |
| the bill stacker           |                   | Message, |         |                    |
|                            |                   | Bell     |         |                    |
| A bill jam occurred at     | NOTE ACCEPTOR JAM | Screen,  | YES     | Clear the Jam      |
| the bill acceptor          |                   | Message, |         |                    |
| module.                    |                   | Bell     |         |                    |
| The bill stacker was       | NOTE STACKER      | Screen,  | YES     | Turn the RESET     |
| removed.                   | REMOVED           | Message, |         | keyswitch          |
|                            |                   | Bell     |         |                    |
| The bill stacker got full. | NOTE STACKER FULL | Screen,  | YES     | Empty the stacker  |
|                            |                   | Message, |         |                    |
|                            |                   | Bell     |         |                    |
| A communication error      | NOTE ACCEPTOR     | Screen,  | YES     | Reconnect the note |
| occurred in the bill       | DISCONNECTED      | Message, |         | acceptor           |
| acceptor.                  |                   | Bell     |         |                    |
| The bill acceptor fell in  | NOTE ACCEPTOR     | Screen,  | YES     | Turn the RESET     |
| a pause mode.              | FAILURE           | Message, |         | keyswitch          |
|                            |                   | Bell     |         |                    |
| The bill acceptor fell in  | NOTE ACCEPTOR     | Screen,  | YES     | Turn the RESET     |
| a pause mode.              | PAUSE             | Message, |         | keyswitch          |
|                            |                   | Bell     |         |                    |

#### **G-ENEX Video Slot Gaming Machine**

# Chapter 6: Error Messages

| The bill acceptor detected a cheat. | NOTE ACCEPTOR<br>CHEAT | Screen,<br>Message,<br>Bell | YES | Turn the RESET keyswitch |
|-------------------------------------|------------------------|-----------------------------|-----|--------------------------|
| An inserted bill was                | EXCESSIVE NOTE         | Screen,                     | YES | Turn the RESET           |
| consecutively rejected              | REJECTS                | Message,                    |     | keyswitch.               |
| over 10times                        |                        | Bell                        |     |                          |

# 6.8 Ticket Printer Errors

| Condition               | Display           | Alarm    | Lock UP | Reset              |
|-------------------------|-------------------|----------|---------|--------------------|
| The ticket cover was    | PRINTER OPEN      | Screen,  | YES     |                    |
| opened.                 |                   | Message, |         |                    |
|                         |                   | Bell     |         |                    |
| The paper was depleted. | PRINTER PAPER OUT | Screen,  | YES     | Feed papers        |
|                         |                   | Message, |         |                    |
|                         |                   | Bell     |         |                    |
| The paper runs short.   | PRINTER PAPER LOW | Screen,  | YES     | Feed papers        |
|                         |                   | Message  |         |                    |
| A paper jam occurred.   | PRINTER JAMMED    | Screen,  | YES     | Clear the Jam      |
|                         |                   | Message, |         |                    |
|                         |                   | Bell     |         |                    |
| The ticket printer was  | PRINTER           | Screen,  | YES     | Reconnect the Note |
| disconnected.           | DISCONNECTED      | Message, |         | Acceptor           |
|                         |                   | Bell     |         |                    |
| An error occurred       | PRINTER ERROR     | Screen,  | YES     | Turn the RESET     |
| during the time when a  |                   | Message, |         | keyswitch          |
| ticket is being printed |                   | Bell     |         |                    |
| out.                    |                   |          |         |                    |

# 6.9 Door Events

| Condition            | Display        | Alarm    | Lock UP | Reset           |
|----------------------|----------------|----------|---------|-----------------|
| A door open was      | MAIN DOOR OPEN | Screen,  | YES     | Close the door. |
| detected by the      |                | Message, |         |                 |
| mechanical switch on |                | Bell     |         |                 |
| the main door.       |                |          |         |                 |
| The main door open   | MAIN DOOR OPEN | Screen,  | YES     | Close the door. |
| was detected by the  | (OPTICAL)      | Message, |         |                 |
| optics.              |                | Bell     |         |                 |

| A door open was<br>detected by the<br>mechanical switch on<br>the front door.         | FRONT DOOR OPEN                              | Screen,<br>Message,<br>Bell | YES | Close the door. |
|---------------------------------------------------------------------------------------|----------------------------------------------|-----------------------------|-----|-----------------|
| The front door open<br>was detected by the<br>optical sensor.                         | FRONT DOOR OPEN<br>(OPTICAL)                 | Screen,<br>Message,<br>Bell | YES | Close the door. |
| The belly door is open.                                                               | BELLY DOOR OPEN                              | Screen,<br>Message,<br>Bell | YES | Close the door. |
| The door of the coin<br>drop box is open.                                             | CASH BOX DOOR OPEN                           | Screen,<br>Message,<br>Bell | YES | Close the door. |
| The door of the security cage is open.                                                | SECURITY CAGE OPEN                           | Screen,<br>Message,<br>Bell | YES | Close the door. |
| The door of the bill stacker is open.                                                 | STACKER DOOR OPEN                            | Screen,<br>Message,<br>Bell | YES | Close the door. |
| The Body I/O PCB cover was removed.                                                   | BODY PCB OPEN                                | Screen,<br>Message,<br>Bell | YES | Close the door. |
| The Door I/O PCB<br>cover open was<br>detected by the<br>mechanical switch.           | DOOR PCB OPEN                                | Screen,<br>Message,<br>Bell | YES | Close the door. |
| The door of the<br>AUSCOM PCB is<br>open.                                             | XCOM PCB OPEN                                | Screen,<br>Message,<br>Bell | YES | Close the door. |
| One of the mechanical meters was accessed.                                            | MECHANICAL METER<br>DOOR OPEN                | Screen,<br>Message,<br>Bell | YES | Close the door. |
| The door of the security<br>cage was opened during<br>the time the power was<br>down. | SECURITY CAGE<br>ACCESS DURING<br>POWER DOWN | Screen,<br>Message,<br>Bell | NO  | -               |
| The Body I/O PCB was<br>accessed during the<br>time the power was<br>down.            | BODY PCB ACCESS<br>DURING POWER DOWN         | Screen,<br>Message,<br>Bell | NO  | -               |

| The Door I/O PCB was<br>accessed during the<br>time the power was<br>down. | DOOR PCB ACCESS<br>DURING POWER DOWN                 | Screen,<br>Message,<br>Bell | NO | - |
|----------------------------------------------------------------------------|------------------------------------------------------|-----------------------------|----|---|
| The main door was<br>opened during power<br>down.                          | MAIN DOOR ACCESS<br>DURING POWER DOWN                | Screen,<br>Message,<br>Bell | NO | - |
| The AUSCOM PCB<br>was accessed during the<br>time the power was<br>down.   | XCOM PCB ACCESS<br>DURING POWER DOWN                 | Screen,<br>Message,<br>Bell | NO | - |
| The door of the coin<br>drop box was opened<br>during power down.          | CASH BOX DOOR<br>ACCESS DURING<br>POWER DOWN         | Screen,<br>Message,<br>Bell | NO | - |
| The mechanical meter<br>cover was removed<br>during power down.            | MECHANICAL METER<br>DOOR ACCESS DURING<br>POWER DOWN | Screen,<br>Message,<br>Bell | NO | - |
| The front door was<br>opened during power<br>down.                         | FRONT DOOR ACCESS<br>DURING POWER DOWN               | Screen,<br>Message,<br>Bell | NO | - |
| The main door is closed.                                                   | MAIN DOOR CLOSED                                     | Screen,<br>Message,<br>Bell | NO | - |
| The front door is closed.                                                  | FRONT DOOR CLOSED                                    | Screen,<br>Message,<br>Bell | NO | - |
| The coin box door is closed.                                               | CASH BOX DOOR<br>CLOSED                              | Screen,<br>Message,<br>Bell | NO | - |
| The logic door is closed.                                                  | SECURITY CAGE<br>CLOSED                              | Screen,<br>Message,<br>Bell | NO | - |
| The belly door is closed.                                                  | BELLY DOOR CLOSED                                    | Screen,<br>Message,<br>Bell | NO | - |
| The bill stacker door is closed.                                           | STACKER DOOR<br>CLOSED                               | Screen,<br>Message,<br>Bell | NO | - |
| The main door is closed.                                                   | MAIN DOOR CLOSED<br>(OPTICAL)                        | Screen,<br>Message,<br>Bell | NO | - |

#### **G-ENEX Video Slot Gaming Machine**

# Chapter 6: Error Messages

| The front door is    | FRONT DOOR CLOSED | Screen,  | NO | - |
|----------------------|-------------------|----------|----|---|
| closed.              | (OPTICAL)         | Message, |    |   |
|                      |                   | Bell     |    |   |
| The Door I/O PCB     | DOOR PCB CLOSED   | Screen,  | NO | - |
| cover has been       |                   | Message, |    |   |
| returned.            |                   | Bell     |    |   |
| The Body I/O PCB     | BODY PCB CLOSED   | Screen,  | NO | - |
| cover has been       |                   | Message, |    |   |
| returned.            |                   | Bell     |    |   |
| The mechanical meter | MECHANICAL METER  | Screen,  | NO | - |
| door is closed.      | DOOR CLOSED       | Message, |    |   |
|                      |                   | Bell     |    |   |

# **Chapter 7: Preventative Maintenance**

## 7.1 Daily Servicing

(1). Clean the machine surface.

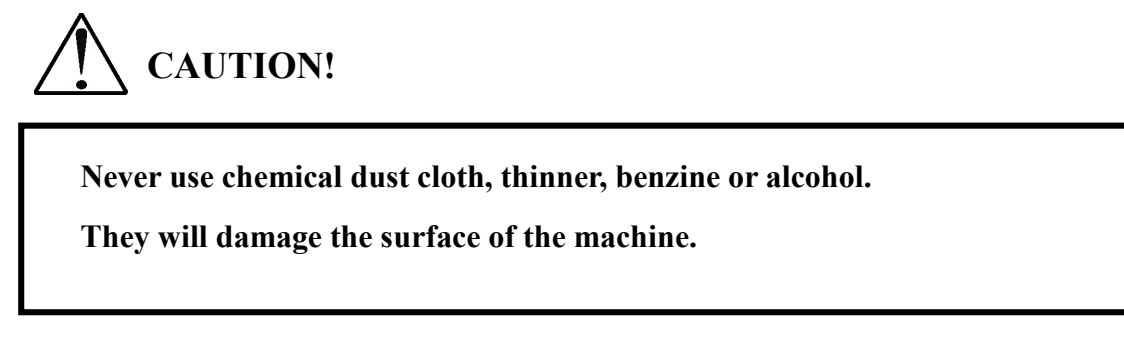

(2). Remove loose coins inside the cabinet.

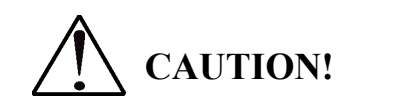

A loose coin could cause an unexpected hazard including an electric shock.

- (3). Vacuum the inside of the cabinet to remove all dust and debris from the coin chute and hopper.
- (4). Clean the monitor screen with clean, soft cloth. The static electricity gathers dust.

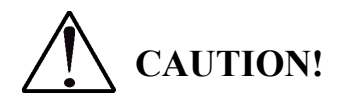

Never use wet cloth. Do not rub the screen.

#### 7.2 Replacement

#### 7.2.1 Lamps and Fluorescent Lamps

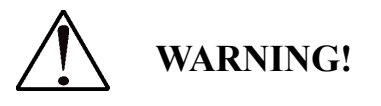

Turn OFF the machine before replacing a lamp.

The lamps and fluorescent lamps may be hot.

Wait until they cool down before touching them.

Any replacement lamp must be the one specified by ARUZE, or the equivalent.

#### 7.2.1.1 Lamps of Optional Tower Light (Candle)

- 1. Referring to Service Manual, remove the tower light.
- 2. Loosen the screw on the top of the tower light to separate the tiers.
- 3. Unscrew the old lamp to replace it with a new one.
- 4. In the reverse order of the above, reassemble the tower light.
- 5. Return the tower light onto the top box.
- 6. Return the sub-LCD, the escutcheon, the top glass and game name strip bracket.
- 7. Close the main door.

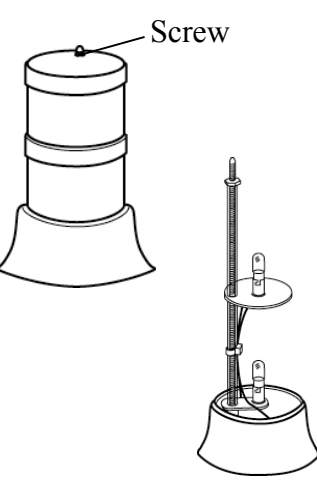

#### 7.2.1.2 Fluorescent Light for Belly Glass

- 1. Referring to Service Manual, remove the fluorescent light assembly for the belly glass.
- 2. Turn the light assembly upside down to locate the fluorescent light release tabs.
- 3. Holding the fluorescent light by one hand, press one of the tabs outward.
- 4. Pull up (or forward) the fluorescent light until the terminal releases from the socket.
- 5. Replace the light with a new one.
- 6. Return the light assembly onto the belly Fluorescent light release tab door.

#### NOTE:

When your machine is single-LCD type, tighten the belly door fixing screws.

- 7. Close the belly door.
- 8. Close the main door.

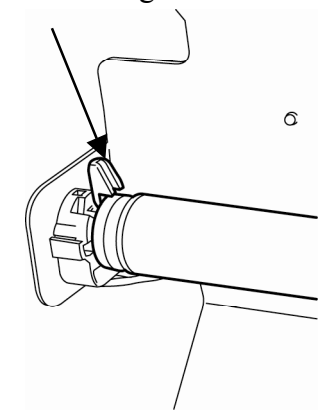

#### 7.2.1.3 Fuse

- 1. Open the main door.
- 2. Locate the fuse holder just above the POWER switch.
- 3. Push the fuse holder, then turn it counterclockwise to remove it.
- 4. Pull out the fuse to replace it with a new one.
- 5. Return the fuse holder onto the power box.
- 6. Close the main door.

#### NOTE:

If a specified fuse is easily blown, contact ARUZE or your nearest distributor.

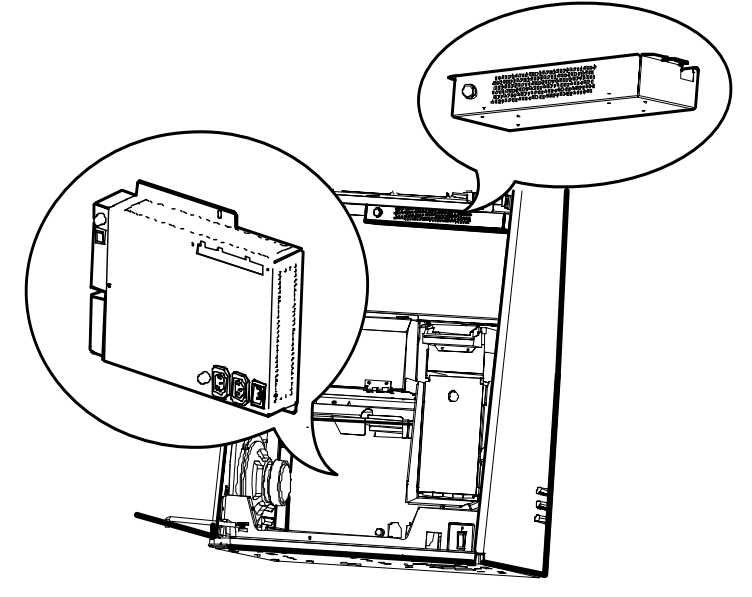
## **Chapter 8: Machine Specifications**

This chapter shows the machine specifications.

### 8.1 Cabinet Name

**G-ENEX** 

### 8.2 Overall Dimension Including Tower Light

When 2 tiers tower light is attached.624 (width) x 1534 (height) x 588 (depth) mm

When 3 tiers tower light is attached.624 (width) x 1579 (height) x 588 (depth) mm

### 8.3 Weight

128 Kg (including 10 Kg transformer and 7 Kg reel unit)

#### 8.4 Electrical Specifications

| <u>When Line Voltage is 220 through 240 VAC</u> |                      |      |
|-------------------------------------------------|----------------------|------|
| Line frequency:                                 |                      | 50Hz |
| Max. current draw during game play:             |                      | 3.6A |
|                                                 |                      |      |
| When Line Voltage is                            | s 100 through 120VAC |      |
| Line frequency:                                 |                      | 60Hz |
| Max. current draw during game play:             |                      | 5.5A |
|                                                 |                      |      |
| Fuse:                                           | 6.3A                 |      |
| Fluorescent lamp:                               | 15W                  |      |
| Outlet:                                         | Earthed power outlet |      |

## 8.5 Environment

Ambient temperature:0 through 40 degrees CAmbient humidity:5 through 95%Free from dew condensation

#### 8.6 Coins/Notes Capacity

#### **Hopper**

About 1100 coins (Aus. \$1)

About 450 coins (US\$ 1.00) About 1800 coins (US 25 cent)

About 1600 coins (1R) About 600 coins (10R)

#### Note stacker

| ARGUS Note Stacker:    | About 500 notes |
|------------------------|-----------------|
| CashCode Note Stacker: | About 600 notes |

# *G-ENEX* Video Slot Gaming Machine Operation Manual

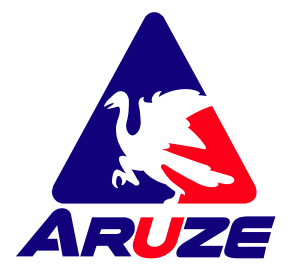

Aruze Gaming America, Inc. 745 Grier Drive Las Vegas, NV 89119, USA

Aruze Gaming America, Inc. Japan Branch Ariake Frontier Bldg. A, 3-1-25, Ariake, Kohto-ku, Tokyo, 135-0063

Aruze Gaming Australia Pty. Ltd 23-27 Bourke Road, Alexandria, NSW 2015, Australia

Aruze Gaming Africa (Pty.) Ltd. Unit 1-3, Kyalami Village, 57 Forssman Close, Barbeque Down Ext 1, Unit 1, Kyalami, Midrand, Gauteng, South Africa

©2007 ARUZE CORP. All Rights Reserved. CONTENTS OF THIS PUBLICATION MAY NOT BE REPRODUCED IN ANY WAY FORM WITHOUT WRITTEN PERMISSION OF ARUZE. THIS MANUAL MAY BE SUBJECT TO CHANGE WITHOUT PRIOR NOTICE.